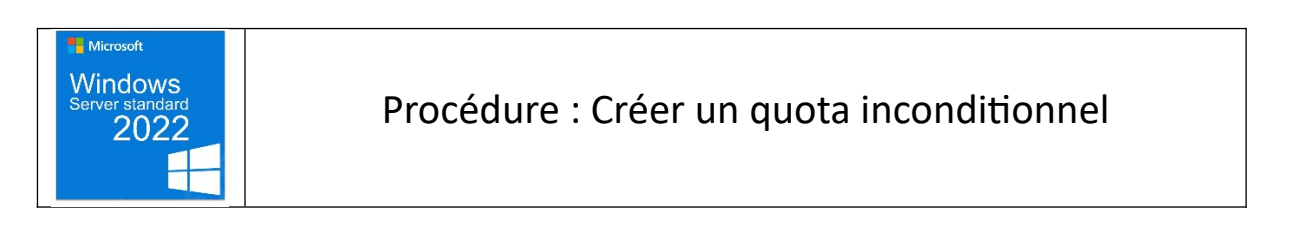

Objectif : Apprendre à créer un quota inconditionnel avec des alertes

I. Dans le gestionnaire du serveur, appuyer sur ajouter un rôle ou fonctionnalité Puis ajouter Gestionnaire de ressources du serveur de fichiers

| 2<br>r | Sélectionner des     | rôles de serveurs                                                                                                 |                                                                                                    |
|--------|----------------------|----------------------------------------------------------------------------------------------------|----------------------------------------------------------------------------------------------------|
| L      | Avant de commencer   | Sélectionnez un ou plusieurs rôles à installer sur le serveur sé                                                  | électi                                                                                                    |
| )      | Type d'installation  | Rôles                                                                                                    |                                                                                                    |
| l.     | Sélection du serveur | Services d'activation en volume                                                                                   | <ul> <li>Image: Image: Ima</li></ul> |
| r      | Rôles de serveurs    | Services d'impression et de numérisation de documer                                                               |                                                                                                    |
|        | Fonctionnalités      | Services de certificats Active Directory<br>Services de fédération Active Directory (AD FS)                       |                                                                                                    |
|        |                      | <ul> <li>Services de fichiers et de stockage (3 sur 12 installé(s)</li> </ul>                                     |                                                                                                    |
|        |                      | <ul> <li>Services de fichiers et iSCSI (2 sur 11 installé(s))</li> <li>Servicus de fichiers (Installé)</li> </ul> |                                                                                                    |
|        |                      | BranchCache pour fichiers réseau                                                                                  |                                                                                                    |
|        |                      | Déduplication des données                                                                                         |                                                                                                    |
|        |                      | Espaces de noms DFS                                                                                               |                                                                                                    |
|        |                      | Fournisseur de stockage cible iSCSI (fournisseu                                                                   |                                                                                                    |
|        |                      | <ul> <li>Gestionnaire de ressources du serveur de fichi</li> <li>Réplication DES</li> </ul>                       |                                                                                                    |
|        |                      | Serveur cible iSCSI                                                                                               |                                                                                                    |
|        |                      | Serveur pour NFS                                                                                                  |                                                                                                    |
|        |                      | Service Agent VSS du serveur de fichiers                                                                          |                                                                                                    |
|        |                      | Services de stratégie et d'accès réseau                                                                           | ,                                                                                                    |
|        |                      | < >                                                                                                    |                                                                                                    |

II. Après l'installation, dans outils appuyer sur Gestionnaire de ressources du serveur de fichiers

| 👍 Gestionnaire de ressources du serveur o                                                                                                    | le fichiers                                                                                                    |                                                                                                    |                                   |
|----------------------------------------------------------------------------------------------------|----------------------------------------------------------------------------------------------------|----------------------------------------------------------------------------------------------------|-----------------------------------|
| Fichier Action Affichage ?                                                                                                    |                                                                                                    |                                                                                                    |                                   |
| 🔶 🔿 🔁 📰 🚺                                                                                                    |                                                                                                    |                                                                                                    |                                   |
| <ul> <li>Gestionnaire de ressources du serveur</li> <li>Gestion de quota</li> <li>Quotas</li> <li>Modèles de quotas</li> <li>Gestion du filtrage de fichiers</li> <li>Gestion de la classification</li> <li>Táches de gestion de fichiers</li> </ul> | Modèle de q Limite<br>Analyser l'utili 200 Go<br>Analyser l'utili 10,0 To<br>Analyser l'utili 3,00 To<br>Analyser l'utili 5,00 To<br>Analyser l'utili 5,00 To<br>Analyser un p 500 Mo<br>Limite de 10 Go<br>Limite de 10 Go<br>Limite de 2 Go<br>Limite de 2 Go<br>Limite de 2 Go<br>Limite de 2 On<br>Limite de 2 On<br>Limite de 2 On<br>Limite de 5 Go<br>So,00 Go | Type     Description       Cond       Cond       Cond       Cond       Cond       Incon       Incon       Incon       Incon       Incon       Incon | Action<br>Modèl<br>Cı<br>Aı<br>Ai |

III. Puis dans modèles de quotas, clic droit créer un modèle de quota... saisir les informations requises

| er un modèle de quota                                                                                                    |                                                          |                                                  |                                                  |                             |   |
|----------------------------------------------------------------------------------------------------|----------------------------------------------------------|--------------------------------------------------|--------------------------------------------------|-----------------------------|---|
| pier les propriétés du modèle                                                                                                    | e de quota (facul                                        | tatif) :                                         |                                                  |                             |   |
| alyser l'utilisation de volume                                                                                                    | de 200 Go                                                |                                                  |                                                  | <ul> <li>✓ Copie</li> </ul> | r |
| aramètres                                                                                                    |                                                          |                                                  |                                                  |                             |   |
| Nom du modèle :                                                                                                    |                                                          |                                                  |                                                  |                             |   |
| Quota_Prod_achat                                                                                                    |                                                          |                                                  |                                                  |                             |   |
| Description (facultatif) :                                                                                                    |                                                          |                                                  |                                                  |                             |   |
|                                                                                                    |                                                          |                                                  |                                                  |                             |   |
|                                                                                                    |                                                          |                                                  |                                                  |                             |   |
| Limite :<br>150 Mo                                                                                                    | ~                                                        |                                                  |                                                  |                             |   |
| Limite :<br>150 Mo<br>Quota inconditionnel : e<br>Quota conditionnel : aut<br>Seuils de notification                                                                           | mpêcher les utilis<br>toriser les utilisate              | sateurs de dépa<br>eurs à dépasser               | sser la limite<br>la limite (utilisé             | pour l'analyse)             |   |
| Linite :     Mo       150     Mo <ul> <li>Quota inconditionnel : eu</li> <li>Quota conditionnel : aut</li> <li>Seuils de notification</li> <li>Seuil</li> </ul> <li>Seuil</li> | mpêcher les utilis<br>toriser les utilisate<br>Adresse d | sateurs de dépa<br>surs à dépasser<br>Journal de | sser la limite<br>la limite (utilisé<br>Commande | pour l'analyse)<br>Rapports |   |
| Linite :<br>150 Mo<br>Quota inconditionnel : eu<br>Quota conditionnel : aut<br>Seulls de notification<br>Seuil                                                                 | mpêcher les utilisate     Adresse d                      | sateurs de dépa<br>eurs à dépasser<br>Journal de | sser la limite<br>la limite (utilisé<br>Commande | pour l'analyse)<br>Rapports |   |
| Linite :<br>150 Mo<br>Quota inconditionnel : eu<br>Quota conditionnel : aut<br>Seuils de notification<br>Seuil                                                                 | mpêcher les utilis<br>toriser les utilisate              | sateurs de dépa<br>surs à dépasser<br>Journal de | sser la limite<br>la limite (utilisé<br>Commande | pour l'analyse)<br>Rapports |   |

IV. Ensuite dans Seuil de notification faire ajouter puis à nouveau saisir 70 % et alerte dans le journal d'événement + une alerte à 100 %

| · · | Analyser Lutil 200 00 Corta Modeles de q                                                                                                    |
|----------------------------------------------------------------------------------------------------|----------------------------------------------------------------------------------------------------|
| Ajouter un seuil                                                                                                    | X dèl Ajouter un seuil                                                                                                    |
| fid Générer des notifications lorsque l'utilisation atteint (%) :<br>e 70                                                                                                    | iq Générer des notifications lorsque l'utilisation atteint (%) :                                                                                                    |
| Message électronique Journal des événements Commande Rapports                                                                                                    | C Message électronique Journal des événements Commande Bapports                                                                                                    |
| Envoyer un courrier électronique aux administrateurs suivants : [Admin Email]                                                                                                    | Envoyer un avertissement au journal des événements                                                                                                    |
| Format : compte@domaine. Séparez les comptes par un point-virgule.                                                                                                    | Message d'avertissement                                                                                                    |
| Envoyer un message à l'utilisateur qui dépasse le seuil                                                                                                    | Entrez le texte à utiliser pour l'entrée de journal.                                                                                                    |
| Message électronique                                                                                                    | Pour identifier le quota, la limite, l'utilisation ou d'autres informations relatives au seuil<br>actuel your pouvez utilizer losérer une variable afin d'insérer une variable done                       |
| Entrez le texte à utiliser pour la ligne d'objet et le message.                                                                                                    | votre texte.                                                                                                    |
| Pour identifier le quota, la limite, l'utilisation ou d'autres informations relatives au seuil                                                                                                    | Entrée du journal :                                                                                                    |
| Objet :<br>[Seuil de quota de [Quota Threshold] % dépassé<br>Corps du message :                                                                                                    | [Quota Threshold] X dans [Quota Path] sur le server [ La<br>imite de quota est de [Quota Limit MB] Mo alors que [Quota Used<br>MB] Mo sont actuellement utilisés ([Quota Used Percent] X de la<br>imite). |
| L'utilisateur [Source lo Owner] a dépassé le seuil de quota de [Quota Threshold] %                                                                                                    | Sélectionnez la variable à insèrer :                                                                                                    |
| dans [Quota Path] sur le serveur [Server]. La limite de quota est de [Quota Limit MB]<br>Mo alors que [Quota Used MB] Mo sont actuellement utilisés ([Quota Used                                                                                                    |                                                                                                    |
| Sélectionnez la variable à insérer                                                                                                    | Insère les adresses de messagerie des administrateurs qui reçoivent le<br>courrier électronique.                                                                                                    |
| [Admin Email] V Insérer une variable                                                                                                    |                                                                                                    |
| Insère les adresses de messagerie des administrateurs qui reçoivent le courrier électronique.                                                                                                    |                                                                                                    |
| Autres en-têtes de courrier électronique                                                                                                    |                                                                                                    |
| OK Ann                                                                                                    | Annuler OK Annuler                                                                                                    |
|                                                                                                    |                                                                                                    |

V. On applique ensuite le quota au dossier Achat et Production

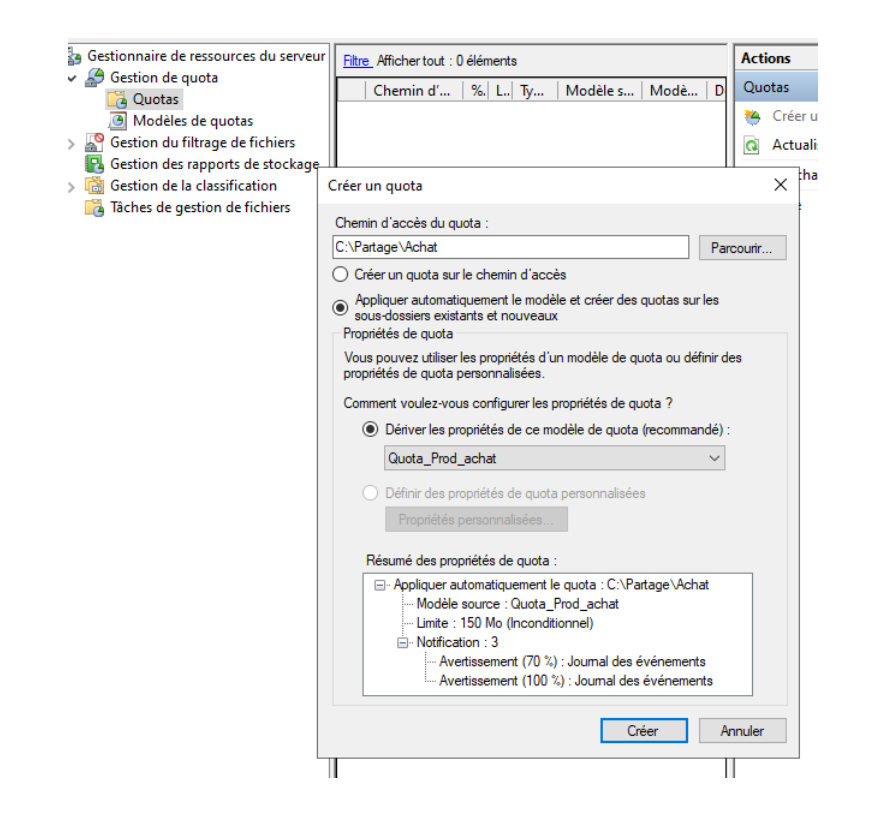

|    |   | Chemin d'accès du quota          | % utilisé    | Limite | Type de quota  | Modèle source /  | Modèle correspondant | Description |
|----|---|----------------------------------|--------------|--------|----------------|------------------|----------------------|-------------|
| ae | • | Modèle source : Quota_Prod_achat | (2 éléments) |        |                |                  |                      |             |
| 9- | 1 | C:\Partage\Achat                 | 63%          | 150 Mo | Inconditionnel | Quota_Prod_achat | Oui                  |             |
|    | 1 | C:\Partage\Production            | 0%           | 150 Mo | Inconditionnel | Quota_Prod_achat | Oui                  |             |
|    |   |                                  |              |        |                |                  |                      |             |
|    |   |                                  |              |        |                |                  |                      |             |

#### VI. TEST Achat

L'utilisateur LEARN\AchatL a dépassé le seuil de quota de 100 % dans C:\Partage\Achat sur le serveur DC1. La limite de quota est de 150,00 Mo alors que 143,06 Mo sont actuellement utilisés (95 % de la limite).

L'utilisateur LEARNIAchatL a dépassé le seuil de quota de 70 % dans C:\Partage\Achat sur le serveur DC1. La limite de quota est de 150,00 Mo alors que 143,06 Mo sont actuellement utilisés (95 % de la limite).

#### VII. TEST Production

L'utilisateur LEARN\ProductionL a dépassé le seuil de quota de 100 % dans C:\Partage\Production sur le serveur DC1. La limite de quota est de 150,00 Mo alors que 0,02 Mo sont actuellement utilisés (0 % de la limite).

L'utilisateur LEARN\ProductionL a dépassé le seuil de quota de 100 % dans C:\Partage\Production sur le serveur DC1. La limite de quota est de 150,00 Mo alors que 0,02 Mo sont actuellement utilisés (0 % de la limite).

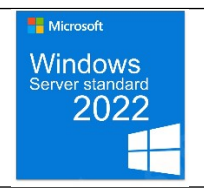

Procédure : Créer un quota inconditionnel

Objectif : Apprendre à créer un quota inconditionnel avec des alertes

I. Dans modèles de quotas, clic droit créer un modèle de quota... saisir les informations requises

Ensuite dans Seuil de notification faire ajouter puis à nouveau saisir 60 % et alerte dans le journal d'événement + une alerte à 100 %

| Créer un modèle de quota           |                    |                |                    |                             | ×   |
|------------------------------------|--------------------|----------------|--------------------|-----------------------------|-----|
| Copier les propriétés du modèle o  | le quota (facult   | atif):         |                    |                             |     |
| Analyser l'utilisation de volume d | e 200 Go           |                |                    | <ul> <li>✓ Copie</li> </ul> | er  |
| Paramètres                         |                    |                |                    |                             |     |
| Nom du modèle :                    |                    |                |                    |                             |     |
| Quota_IT_dir                       |                    |                |                    |                             |     |
| Description (facultatif) :         |                    |                |                    |                             |     |
| Quota Direction et Informatique    | ,                  |                |                    |                             |     |
|                                    |                    |                |                    |                             |     |
| Limite d'espace                    |                    |                |                    |                             |     |
| Limite :                           | 24                 |                |                    |                             |     |
| 400                                | *                  |                |                    |                             |     |
| Quota inconditionnel : em          | pêcher les utilis  | ateurs de dépa | sser la limite     |                             |     |
| Quota conditionnel : auto          | iser les utilisate | urs à dépasser | la limite (utilisé | pour l'analyse)             |     |
| -                                  |                    |                |                    |                             |     |
| Seuils de notification             |                    |                |                    |                             |     |
| Seuil                              | Adresse d          | Journal de     | Commande           | Rapports                    |     |
| Avertissement (60 %)               |                    | <b>~</b>       |                    |                             |     |
| Avertissement (100 %)              |                    | <b>~</b>       |                    |                             |     |
|                                    |                    |                |                    |                             |     |
|                                    |                    |                |                    |                             |     |
|                                    |                    |                |                    |                             | -11 |
| Ajouter Modifier                   | . Supprin          | ner            |                    |                             |     |
|                                    |                    |                |                    |                             |     |
|                                    |                    |                |                    |                             |     |
|                                    |                    |                |                    |                             |     |
|                                    |                    |                |                    |                             |     |
|                                    |                    |                | ОК                 | Annul                       | er  |

II. On applique ensuite le quota au dossier Achat et Production

| <u> </u> |                                            |           |        |                |                  |                      |             |
|----------|--------------------------------------------|-----------|--------|----------------|------------------|----------------------|-------------|
|          | Chemin d'accès du quota                    | % utilisé | Limite | Type de quota  | Modèle source /  | Modèle correspondant | Description |
| E        | Modèle source : Quota_IT_dir (2 éléments)  |           |        |                |                  |                      |             |
|          | C:\Partage\Direction                       | 0%        | 400 Mo | Conditionnel   | Quota_IT_dir     | Oui                  |             |
|          | C:\Partage\Informatique                    | 0%        | 400 Mo | Conditionnel   | Quota_IT_dir     | Oui                  |             |
| E        | Modèle source : Quota_Prod_achat (2 élémen | ts)       |        |                |                  |                      |             |
|          | C:\Partage\Achat                           | 63%       | 150 Mo | Inconditionnel | Quota_Prod_achat | Oui                  |             |
|          | C:\Partage\Production                      | 0%        | 150 Mo | Inconditionnel | Quota_Prod_achat | Oui                  |             |
|          |                                            |           |        |                |                  |                      |             |

#### III. TEST Informatique

| Événement 12325, SRMSVC                                                                                                    |                           |
|----------------------------------------------------------------------------------------------------|---------------------------|
| Général Détails                                                                                                    |                           |
| L'utilisateur LEARN\InformatiqueM a dépassé le seuil de quota de 60 % dans C:\Partage\Informatique sur le serveur DC1. La limite de quota est de 400,00 Mo alors que 362,48 Mo sont<br>% de la limite).                | actuellement utilisés (90 |
|                                                                                                    |                           |
| L'utilisateur LEARNInformatiqueM a dépassé le seuil de quota de 100 % dans C:\Partage\Informatique sur le serveur DC1. La limite de quota est de 400,00 Mo alors que 476,93 Mo sont actuellem<br>(119 % de la limite). | nt utilisés               |

#### IV. TEST Direction

Général Détails

L'utilisateur LEARN\DirectionL a dépassé le seuil de quota de 60 % dans C:\Partage\Direction sur le serveur DC1. La limite de quota est de 400,00 Mo alors que 333,80 Mo sont actuellement utilisés (83 % de la limite).

Général Détails

L'utilisateur LEARN\DirectionL a dépassé le seuil de quota de 100 % dans C:\Partage\Direction sur le serveur DC1. La limite de quota est de 400,00 Mo alors que 667,59 Mo sont actuellement utilisés (166 % de la limite).

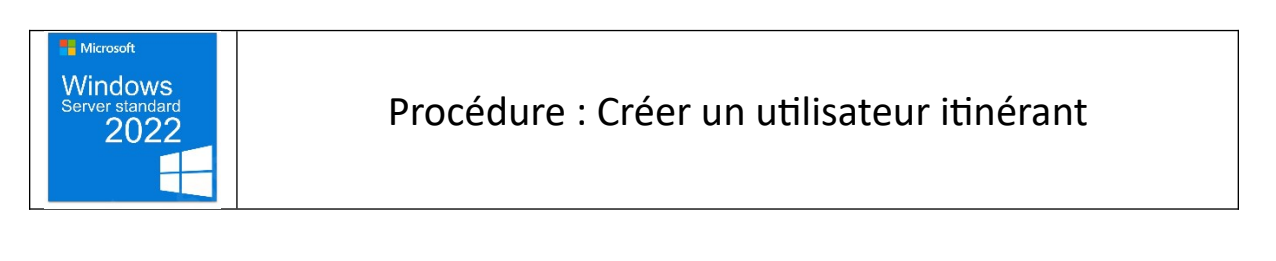

Objectif : Apprendre à crée un utilisateur itinérant

I. Dans un premier temps crée un dossier partagé pour le profil itinérant

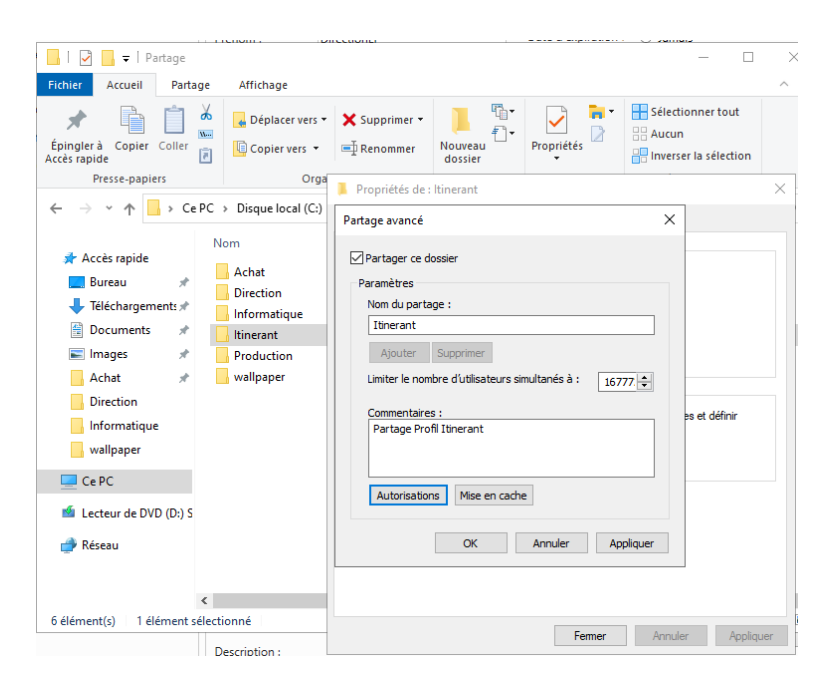

II. Ensuite crée un utilisateur ici DirectionLI

| nvironne  | ment     | Sessions  | Contrôle à  | distance | Profil des servic | es Bureau à ( | distance | COL   |
|-----------|----------|-----------|-------------|----------|-------------------|---------------|----------|-------|
| iénéral   | Adress   | e Compte  | Profil      | Téléphon | es Organisation   | Membre d      | e Appel  | entra |
| 8         | Dire     | ctionLl   |             |          |                   |               |          |       |
| Prénom    | :        |           | DirectionLl |          |                   | Initiales :   |          |       |
| Nom :     |          | [         |             |          |                   |               |          |       |
| Nom con   | nplet :  |           | DirectionLI |          |                   |               |          |       |
| Descripti | on :     | [         |             |          |                   |               |          |       |
| Bureau :  |          | [         |             |          |                   |               |          |       |
| Numéro    | de télép | hone :    |             |          |                   | ]             | Autre.   |       |
| Adresse   | de mes   | sagerie : |             |          |                   |               |          |       |
| Page W    | eb :     |           |             |          |                   | ]             | Autre    |       |
|           |          |           |             |          |                   |               |          |       |
|           |          |           |             |          |                   |               |          |       |

III. Dans le profil, rajouter le chemin du dossier partagé \\DC1\Itinerant\%username % ← prend le nom du profil

| Propriétés de : DirectionLI       ? ×         Environnement Sessions Contrôle à distance Profil des services Bureau à distance COM+         Général Adresse Compte Profil Téléphones Organisation Membre de Appel entrant         Profil utilisateur         Chemin du profil :         Script d'ouverture de session :         Dossier de base            © Chemin d'accès local :            © Connecter :            à : |                                                                                                    |  |
|----------------------------------------------------------------------------------------------------|----------------------------------------------------------------------------------------------------|--|
| Environnement Sessions Contrôle à distance Profil des services Bureau à distance COM+<br>Général Adresse Compte Profil Téléphones Organisation Membre de Appel entrant<br>Profil utilisateur<br>Chemin du profil : <u>\\DC1\\timerant\DirectionL!</u><br>Script d'ouverture de<br>session :<br>Dossier de base<br>@ Chemin d'accès local :<br>Connecter : \vee à :                                                          | Propriétés de : DirectionLl ? X                                                                                                    |  |
| Profil utilisateur         Chemin du profil :       [\\DC1\\timerant\DirectionLl]         Script d'ouverture de session :         Dossier de base            © Chemin d'accès local :                                                                                                    | Environnement Sessions Contrôle à distance Profil des services Bureau à distance COM+<br>Général Adresse Compte Profil Téléphones Organisation Membre de Appel entrant |  |
| Dossier de base             Chemin d'accès local :          Connecter :          à :                                                                                                    | Profil utilisateur         Chemin du profil :         Script d'ouverture de session :                                                                                  |  |
|                                                                                                    | Dossier de base             Chemin d'accès local :          Connecter :          à :                                                                                   |  |

IV. On peut voir qu'apres le démarrage de la session DirectionLI, un dossier (DirectionLI.V6) se crée dans le dossiers itinerant partagé

| Épingler à Copier Coller<br>Accès rapide                                        | Déplacer vers 🔻          | X Supprimer ▼<br>■ Renommer | Nouveau<br>dossier | Propriétés |       |
|---------------------------------------------------------------------------------|--------------------------|-----------------------------|--------------------|------------|-------|
| Presse-papiers                                                                  | Organ                    | iser                        | Nouveau            | Ouvrir     |       |
| $\leftrightarrow$ $\rightarrow$ $\checkmark$ $\uparrow$ $\Box$ $\rightarrow$ Ce | PC > Disque local (C:) > | Partage > Itine             | rant               | ٽ ~        |       |
|                                                                                 | Nom                      | ^                           | Modifié le         | 1          | Туре  |
| 📌 Accès rapide<br>🛄 Bureau 🛛 🖈                                                  | DirectionLI.V6           |                             | 20/03/202          | 4 09:27    | Dossi |
| 👆 Téléchargements 🖈                                                             |                          |                             |                    |            |       |

V. TEST sur l'ordinateur CL1, il y a deux fichiers

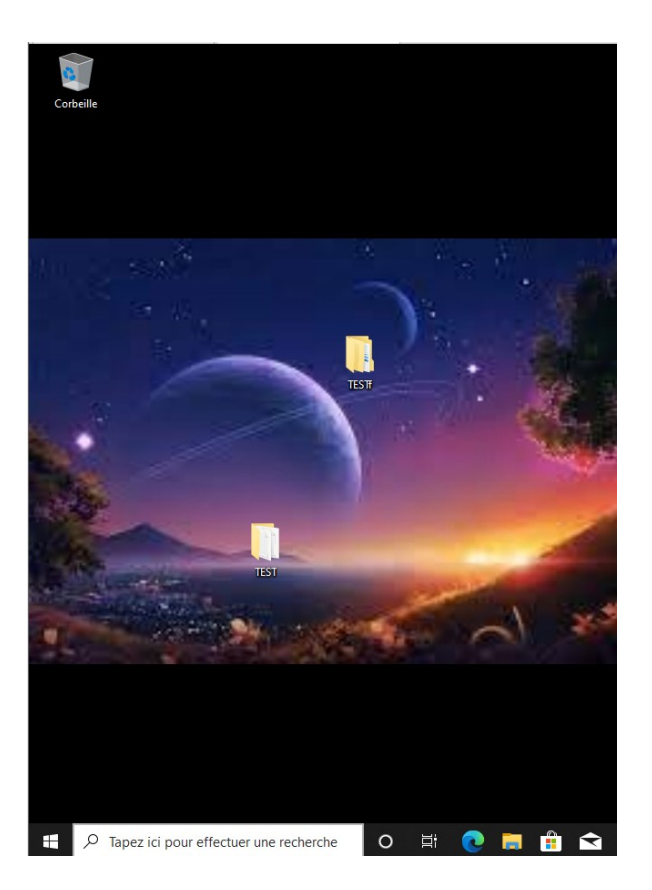

VI. TEST sur l'ordinateur CL2 (nouvellement crée), on retrouve bien le bureau

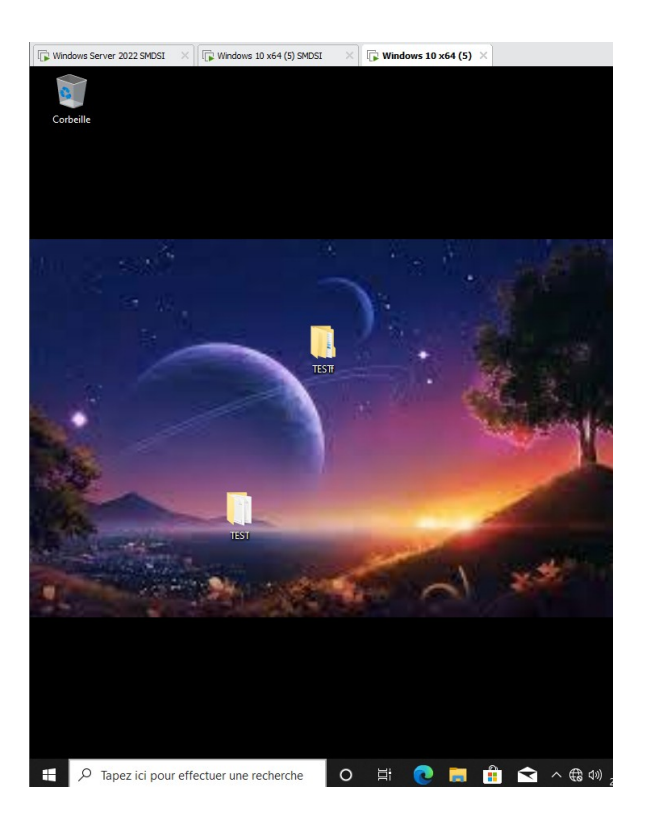

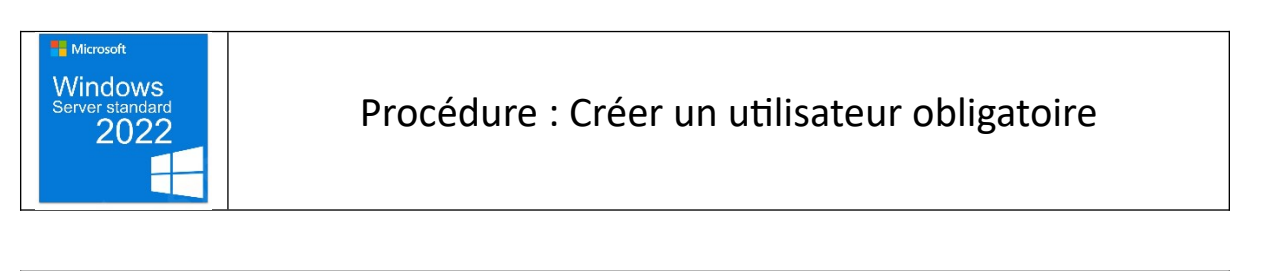

Objectif : Apprendre à créer un utilisateur obligatoire

I. Dans un premier temps crée un dossier partagé pour le profil itinérant

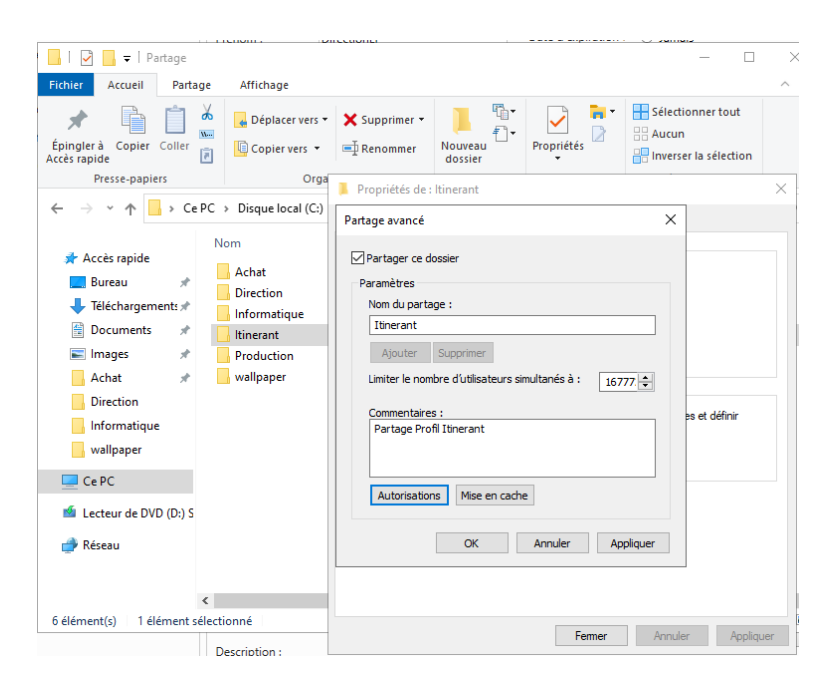

II. Ensuite crée un utilisateur ici InformatiqueMOB
 Dans le profil, rajouter le chemin du dossier partagé \\DC1\Itinerant\%username % ← prend
 le nom du profil

| tive | Nom                                                          |                                                                             |                                  |            |                        | Туре                | Type de c     | ontrô   | Site   |
|------|--------------------------------------------------------------|-----------------------------------------------------------------------------|----------------------------------|------------|------------------------|---------------------|---------------|---------|--------|
|      | 💍 Inf                                                        | ormati                                                                      | queM                             |            |                        | Utilisateur         |               |         |        |
|      | 👗 Inf                                                        | ormati                                                                      | queMO                            |            |                        | Utilisateur         |               |         |        |
| Pro  | priétés                                                      | de : Inf                                                                    | formatiqu                        | eMO        |                        |                     |               | ?       | ×      |
| En   | vironner                                                     | ment                                                                        | Sessions                         | Contrôle à | distance               | Profil des services | Bureau à dist | ance (  | COM+   |
|      |                                                              | ilon il                                                                     | 000010110                        |            |                        |                     |               |         |        |
| Gé   | néral                                                        | Adresse                                                                     | e Compte                         | Profil     | Téléphon               | es Organisation     | Membre de     | Appel e | ntrant |
| Gé   | Profil ut<br>Chemin<br>Script<br>session                     | Adresse<br>ilisateur<br>n du pro<br>d'ouver<br>n :                          | e Compte                         | Profil     | Téléphon               | es Organisation     | Membre de     | Appel e | ntrant |
| Gé   | Profil ut<br>Chemin<br>Script<br>session                     | Adresse<br>iilisateur<br>n du pro<br>d'ouver<br>n :<br>r de bas             | ofil :<br>ture de                | Profil     | Téléphon<br>\tinerant\ | es Organisation     | Membre de     | Appel e | ntrant |
| Gé   | Profil ut<br>Chemii<br>Script<br>Session<br>Dossier<br>() Ch | Adresse<br>iilisateur<br>n du pro<br>d'ouver<br>n :<br>r de bas<br>emin d'a | ofil :<br>ture de<br>accès local | Profil     | Téléphon               | es Organisation     | Membre de     | Appel e | ntrant |

 III. On peut voir qu'après le démarrage de la session InformatiqueMOB, un dossier (InformatiqueMO .V6) se crée dans le dossiers itinérant partagé

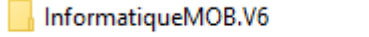

20/03/2024 10:41

Dossier de fichiers

IV. Il faut ensuite rentrer dans le fichier InformatiqueMOB mais on a pas l'autorisation
 Pour éviter cela, se connecter à son profil InformatiqueMOB puis changer les autorisations

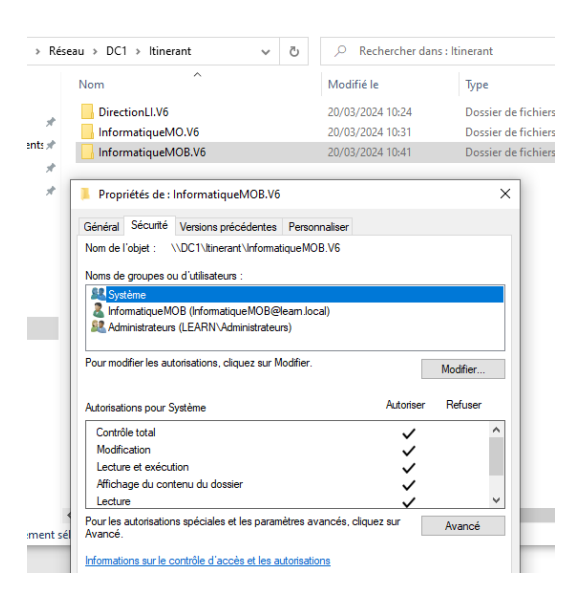

Enfin avec la session Administrateur on peut renommer le fichier ntuser.dat  $\rightarrow$  ntuser.man

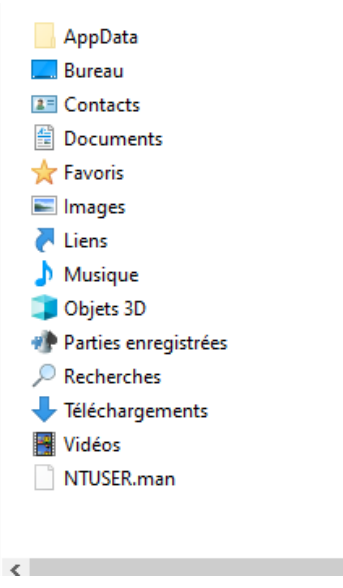

V. On peut ensuite se connecter à la session InformatiqueMOB, dans les paramètre système avancé on peut voir que le profil est bien en obligatoire

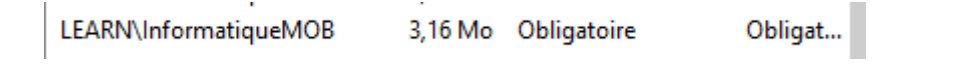

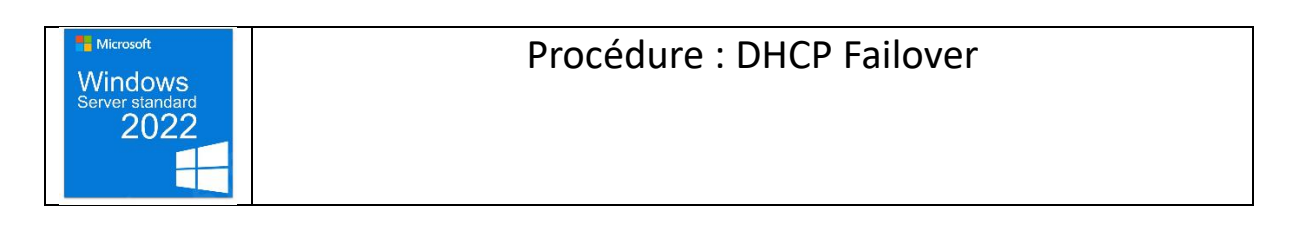

## Objectif : Configurer le DHCP Failover

I. Création et installation d'un Windows server 2022 et joindre le domaine learn.local

| ᡖ Gestionnaire de serveur                                 |                                                                                                    |                                                                                  | - 0                                                                                                    |
|-----------------------------------------------------------|----------------------------------------------------------------------------------------------------|----------------------------------------------------------------------------------|----------------------------------------------------------------------------------------------------|
| Gestionna                                                 | ire de serveur • Serv                                                                                               | veur local • 🕄                                                                   | F Gérer Outils Afficher A                                                                                                    |
| Tableau de bord                                           | PROPRIÉTÉS<br>Pour DHCP2                                                                                            |                                                                                  | TÂCHES 💌                                                                                                    |
| Serveur local Tous les serveurs Services de fichiers et d | Nom de l'ordinateur<br>Domaine                                                                                      | DHCP2<br>learn.local                                                             | Dernières mises à jour installées<br>Windows Update<br>Dernière recherche de mises à jour :                                                                   |
|                                                           | Pare-feu Microsoft Defender<br>Gestion à distance<br>Bureau à distance<br>Association de cartes réseau<br>Ethernet0 | Domaine : Actif<br>Activé<br>Désactivé<br>Désactivé<br>10.1.1.2, Compatible IPv6 | Antivirus Microsoft Defender<br>Commentaires et diagnostics<br>Configuration de sécurité renforcée d'Internet<br>Fuseau horaire<br>ID de produit (Product ID) |
|                                                           | Version du système d'exploitation<br>Informations sur le matériel                                                   | Microsoft Windows Server 2022 Standard Evaluation<br>VMware, Inc. VMware20,1     | Processeurs<br>Mémoire installée (RAM)<br>Espace disque total<br>>                                                                                            |

II. Installer le rôle DHCP

Dans le gestionnaire des serveurs cliquez sur Gérer puis ajouter des rôles et fonctionnalités puis cliquez sur serveur DHCP pour installer

III. Configurer un basculement

Dans le gestionnaire DHCP clic droit sur IPV4 puis configurer un basculement

|                             | Afficher les statistiques             |
|-----------------------------|---------------------------------------|
|                             | Nouvelle étendue                      |
|                             | Nouvelle étendue globale              |
|                             | Nouvelle étendue de multidiffusion    |
|                             | Configurer un basculement             |
|                             | Répliquer les étendues de basculement |
| C DHCP                      | Définir les classes des utilisateurs  |
| v ∃ dhcn2 learn local       | Définir les classes des fournisseurs  |
|                             | Réconcilier toutes les étendues       |
| V 📷 IPV4                    | Définir les ontions prédéfinies       |
| Contions de serveur         |                                       |
| > 🧮 Étendue [10.1.1.0] lear | Affichage >                           |
| 🖾 Stratégies                | Actualiser                            |
|                             | Exporter la liste                     |
| > M Filtres                 | Propriétés                            |
| > 🚡 IPv6                    | Aide                                  |

| Configurer un basculement                                |                                                                                                    |
|----------------------------------------------------------|----------------------------------------------------------------------------------------------------|
| Créer une relation de basculement                        | (D)                                                                                                    |
| Créer une relation de basculement avec le                | e partenaire 10.1.1.2                                                                                                    |
| Nom de la relation :                                     | dc1.leam.local-10.1.1.2                                                                                                    |
| Délai de transition maximal du client<br>(MCLT) :        | 1 heures 0 minutes                                                                                                    |
| Mode :                                                   | Équilibrage de charge 💌                                                                                                    |
| Pourcentage d'équilibrage de charge —<br>Serveur local : | 50 - %                                                                                                    |
| Serveur partenaire :                                     | 50 %                                                                                                    |
| ☐ Intervalle de basculement d'état :                     | 60 initiation in the second second se |
| Activer l'authentification du message                    |                                                                                                    |
| Secret partagé :                                         |                                                                                                    |
|                                                          |                                                                                                    |
|                                                          | < Précédent Suivant > Annuler                                                                                                    |

## IV. FIN

| Configurer un basculement |                                                                                                    |                 |                                                                    |
|---------------------------|----------------------------------------------------------------------------------------------------|-----------------|--------------------------------------------------------------------|
|                           | Un basculement va être configuré<br>avec les paramètres suivants.<br>Étendues :<br>10.1.1.0                 | entre dc1.learr | Jocal et 10.1.1.2                                                  |
|                           | Nom de la relation :<br>Délai de transition maximal du clie<br>Mode :<br>Intervalle de basculement d'état : | ent (MCLT) :    | dc1.leam.local-<br>1 h 0 min<br>Équilibrage de o<br>Désactivé<br>≯ |
|                           | Pourcentage d'équilibrage de ch                                                                             | arge            |                                                                    |
|                           | Serveur local :                                                                                             | 50 %            |                                                                    |
|                           | Serveur partenaire :                                                                                        | 50 %            |                                                                    |
|                           |                                                                                                    |                 |                                                                    |
|                           | < Précédent                                                                                                 | Terminer        | Annuler                                                            |

| Contenu du serveur DHCP      | État        | Description | Relation de basculement  |
|------------------------------|-------------|-------------|--------------------------|
| 🛗 Options de serveur         |             |             |                          |
| Étendue [10.1.1.0] learnDHCP | ** Actif ** |             | dc1.learn.local-10.1.1.2 |
| 🔯 Stratégies                 |             |             |                          |
| 📝 Filtres                    |             |             |                          |
|                              |             |             |                          |
|                              |             |             |                          |

| 2022 Procedure : DHCP |
|-----------------------|
|-----------------------|

Objectif : Mise en place d'un DHCP

I. Installer le rôle DHCP

Depuis l'interface gestionnaire de serveur faire gérer puis ajouter des rôles et fonctionnalités ensuite ajouter le rôle serveur DHCP

| 🚡 Assistant Ajout de rôl                                                                                                    | es et de fonctionnalités                                                                                                    | -                                              |                           | ×          |
|----------------------------------------------------------------------------------------------------|----------------------------------------------------------------------------------------------------|------------------------------------------------|---------------------------|------------|
| Avant de co                                                                                                    | mmencer                                                                                                    | SERVEUR DE                                     | DESTINATI<br>IC1.learn.lo | DN<br>Ical |
| Avant de commen<br>Type d'installation<br>Sélection du serve<br>Rôles de serveurs<br>Fonctionnalités<br>Confirmation<br>Résultats | Cet Assistant permet d'installer des rôles, des services de rôle ou des fonctionn déterminer les rôles, services de rôle ou fonctionnalités à installer en fonction de votre organisation. Les que le partage de documents ou l'hébergement d'ut Pour supprimer des rôles, des services de rôle ou des fonctionnalités :         Jr       Pour supprimer des rôles, des services de rôle ou des fonctionnalités :         Deur supprimer des rôles, des services de rôle ou des fonctionnalités :       Deur supprimer des rôles, des services de rôles et de fonctionnalités :         Avant de continuer, vérifiez que les travaux suivants ont été effectués : <ul> <li>Le compte d'administrateur posséde un mot de passe fort</li> <li>Les paramètres réseau, comme les adresses iP statiques, sont configurés</li> <li>Les dernières mises à jour de sécurité de Windows Update sont installées</li> <li>Si vous devez vérifier que l'une des conditions préalables ci-dessus a été satisfiexécute les étapes, puis relance. l'Assistant.</li> <li>Cliquez sur Suivant pour continuer.</li> <li>Ignorer cette page par défaut</li> </ul> | nalités. Vous<br>des besoins i<br>in site Web. | devez<br>formatik         | jues       |
|                                                                                                    | < Précédent Suivant >                                                                                                    | Installer                                      | Annule                    | :r         |
|                                                                                                    |                                                                                                    |                                                |                           |            |

II. Après l'installation l'icone nous indique qu'il faut terminer la configuration du DHCP

Après la configuration, on clique sur outils puis DHCP pour entrer dans le gestionnaire DHCP

III. Dans le gestionnaire DHCP, on clique droit sur IPV4 puis nouvelle étendue

| OHCP         Nom de la stratégie         Description                                                                                                    |    |
|----------------------------------------------------------------------------------------------------|----|
| Configurer un basculement      Configurer un basculement      Définir les classes des utilisateurs      Définir les classes des utilisateurs      Définir les classes des des des des des des des des des | Au |

#### IV. Paramétrage de l'étendue

| Plage d'adresses IP<br>Vous définissez la plage d'adresses en identifiant un jeu d'adresses IP consécutives.                                                                   | (C)     |
|----------------------------------------------------------------------------------------------------|---------|
| Paramètres de configuration pour serveur DHCP<br>Entrez la plage d'adresses que l'étendue peut distribuer.<br>Adresse IP de<br>début :<br>Adresse IP de fin : 10 . 1 . 1 . 150 |         |
| Paramètres de configuration qui se propagent au client DHCP.                                                                                                    |         |
| < Présédent Suivant s                                                                                                    | Annuler |

V. On paramètre la carte réseau de CL1 en DHCP puis on regarde

| Carte Ethernet Ethernet0 :                 |                       |
|--------------------------------------------|-----------------------|
| Suffixe DNS propre à la connexion : learn. | local                 |
| Adresse IPv6 de liaison locale : fe80::    | 3d0f:f3b:7e9f:37a0%12 |
| Adresse IPv4 : 10.1.1                      | 100                   |
| Masque de sous-réseau : 255.25             | 5.255.0               |
| Passerelle par défaut : 10.1.1             | 1                     |

NB : Dans mon cas le logiciel VMware à activer un DHCP local sur les VM ce qui prenait la place du DHCP précédemment crée pour résoudre ce problème

Dans VMWare en haut à droit edit -> Virtual Network Editor

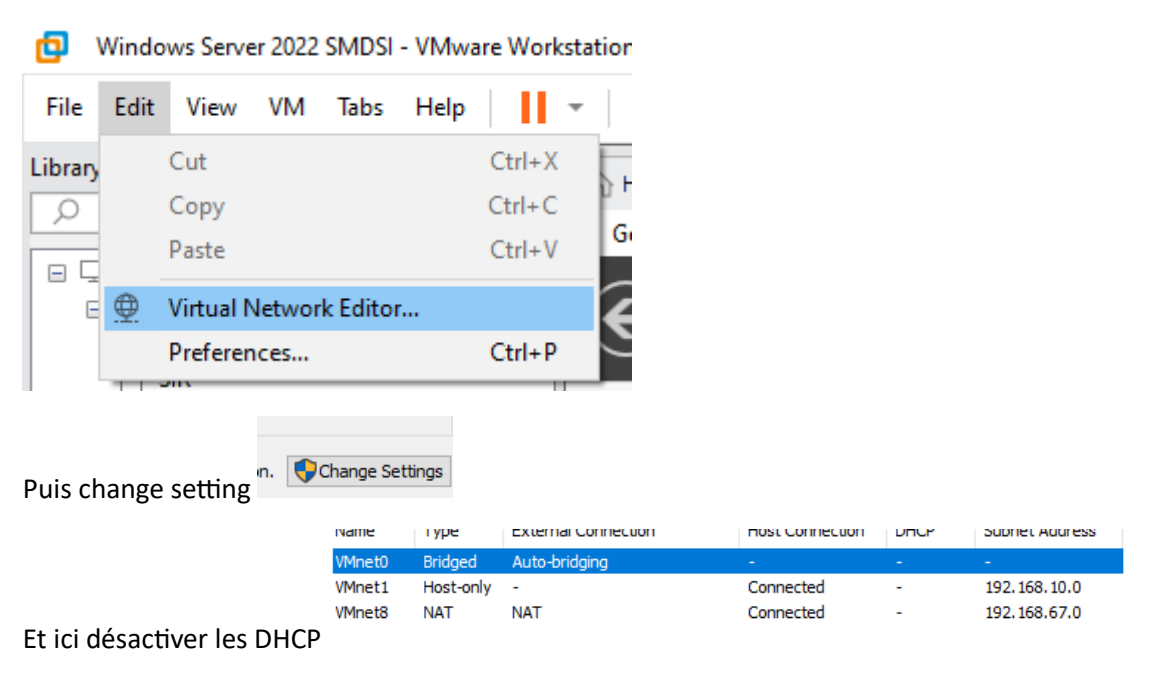

Est-ce que le DHCP répond au requête DHCP d'un PC hors domaine ?

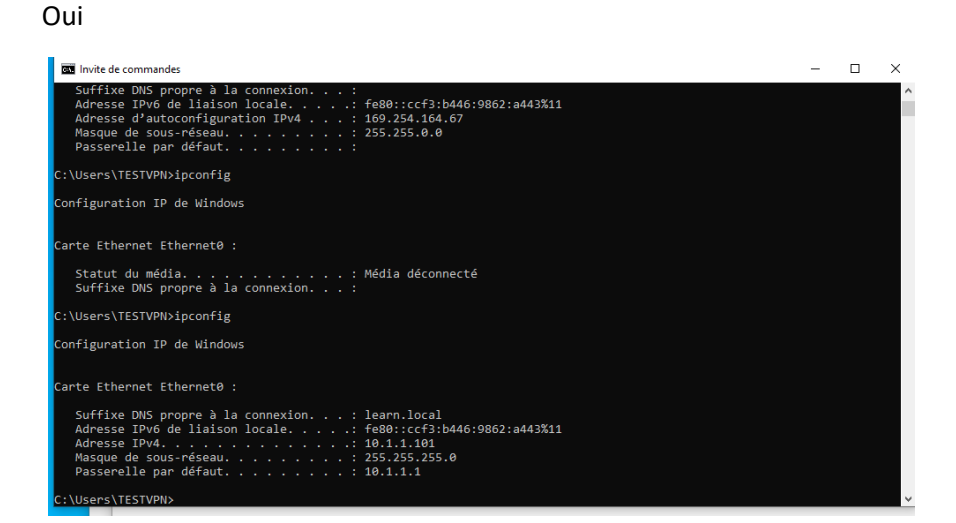

Le compte n'est pas connecté au domaine

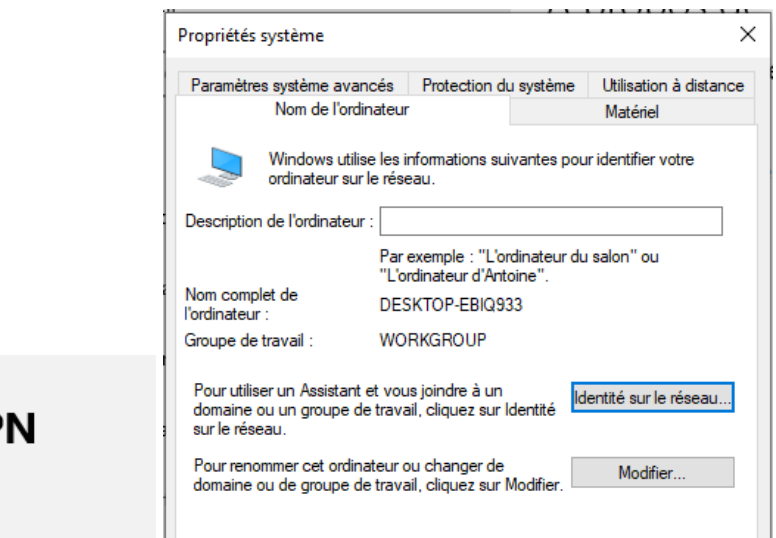

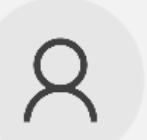

TESTVPN Compte local Se connecter

### VI. Réservation

Clic droit sur réservation -> nouvelle réservation puis on saisit les données nécessaire

| 💎 🐨   📶 🛄 😬 🖙   🛄 🕩 🕝                                                                             |                                      |                                                                |        |         |
|---------------------------------------------------------------------------------------------------|--------------------------------------|----------------------------------------------------------------|--------|---------|
| 👰 DHCP                                                                                            | Nouvelle réservation                 |                                                                | ?      | ×       |
| <ul> <li>✓ ☐ dc1.learn.local</li> <li>✓ ☐ IPv4</li> </ul>                                         | Fournissez les information           | ns pour un client réservé.                                     |        |         |
| Options de serveur                                                                                | Nom de réservation :                 | client hors domaine                                            |        |         |
| <ul> <li>Étendue [10.1.1.0] learnDHCP</li> <li>Pool d'adresses</li> </ul>                         | Adresse IP :                         | 10 . 1 . 1 . 148                                               |        |         |
| <ul> <li>Baux d'adresses</li> <li>Réservations</li> </ul>                                         | Adresse MAC :                        | 000c295c0bfd                                                   |        |         |
| 📓 [10.1.1.101] DESKTOP-E                                                                          | Description :                        |                                                                |        |         |
| Options d'étendue Stratégies Stratégies                                                           | Types pris en charge -<br>C Les deux |                                                                |        |         |
| > 📝 Filtres                                                                                       | OHCP                                 |                                                                |        |         |
| > 🛃 IP∨6                                                                                          | C BOOTP                              |                                                                |        |         |
|                                                                                                   |                                      | Ajouter                                                        | Fermer | ,       |
| L                                                                                                 |                                      |                                                                |        |         |
| Carte Ethernet Ethernet0 :                                                                        |                                      |                                                                |        |         |
| Suffixe DNS propre à la co<br>Adresse IPv6 de liaison lo<br>Adresse IPv4<br>Masque de sous-réseau | onnexion :<br>ocale                  | learn.local<br>fe80::ccf3:b446:<br>10.1.1.148<br>255.255.255.0 | 9862:a | a443%11 |
| <sub>)a</sub> Passerelle par défaut                                                               | :                                    | 10.1.1.1                                                       |        |         |
| C:\Users\TESTVPN>                                                                                 |                                      |                                                                |        |         |

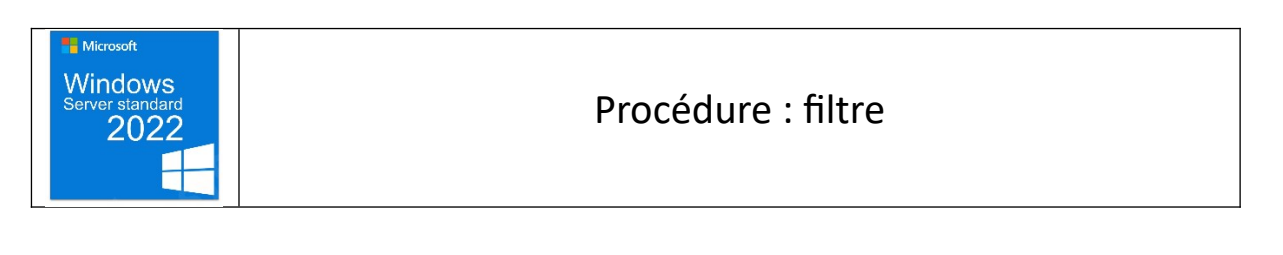

## Objectif : Apprendre à utiliser les filtres

I. Dans la même fenêtre que pour les quota (c'est-à-dire Gestionnaire de ressources du serveur de fichiers )

Dans la partie Gestion du filtrage de fichiers, créer dans Modèles de filtres de fichiers, un modèle

| ropriétés du modèle de filtre de fichiers pour Blocage, ext. vir                                                                                                    | léo X                                                                                                    | bioquei : richiels de courrei                                                         | electroni |
|----------------------------------------------------------------------------------------------------|----------------------------------------------------------------------------------------------------|---------------------------------------------------------------------------------------|-----------|
| oprices de modele de niñe de nemers pour bloeage_exe_vic                                                                                                    |                                                                                                    | Bloquer : Fichiers exécutables                                                        |           |
| opier les propriétés du modèle (facultatif) :                                                                                                    |                                                                                                    | Bloquer : Fichiers image                                                              |           |
| ocage_ext_vidéo                                                                                                    | ✓ Copier                                                                                                    |                                                                                       |           |
| aramètres Message électronique Journal des événements C                                                                                                    | omma Propriétés de groupe de fichiers                                                                                                    | pour Vidéo                                                                            | >         |
| Nom du modèle :                                                                                                    | Paramètres                                                                                                    |                                                                                       |           |
| Blocage_ext_vidéo                                                                                                    | Neg de anges de Cabiers :                                                                                                    |                                                                                       |           |
| Tupe de filtrade :                                                                                                    | Nom du groupe de fichiers :                                                                                                    |                                                                                       |           |
|                                                                                                    | Video                                                                                                    |                                                                                       |           |
| <ul> <li>Filtrage passif : autoriser les utilisateurs à enregistrer des fichier</li> <li>Groupes de fichiers</li> <li>Sélectionner les groupes de fichiers à bloquer :</li> <li>Richier système</li> <li>Richiers audio et vidéo</li> <li>Richiers compressés</li> <li>Richiers de courtier électronique</li> <li>Richiers de sauvegarde</li> <li>Richiers image</li> <li>Contractions</li> </ul> | s (utili fichier, puis cliquez sur Ajouter. Ex<br>Fichiers à inclure :<br>I<br>*.avi<br>*.mkv<br>*mov<br>*.mov<br>*.mov<br>*.vob<br>sélecti<br>te de fi<br>tte er | emples : *.exe ou Q4FY2002*.*       Ajouter     Supprimer       Ajouter     Supprimer | ~         |
|                                                                                                    |                                                                                                    | OK Annuler                                                                            |           |

II. Sans oublier l'alertes dans le journal d'évènement

| Propriétés du modèle de filtre de fichiers pour Blocage_ext_vidéo                                                                                                    |  |  |  |  |  |  |
|----------------------------------------------------------------------------------------------------|--|--|--|--|--|--|
| Copier les propriétés du modèle (facultatif) :                                                                                                    |  |  |  |  |  |  |
| Blocage_ext_vidéo V Copier                                                                                                    |  |  |  |  |  |  |
| Paramètres Message électronique Journal des événements Commande Rapports                                                                                                    |  |  |  |  |  |  |
| Envoyer un avertissement au journal des événements                                                                                                    |  |  |  |  |  |  |
| Message d'avertissement<br>Entrez le texte à utiliser pour l'entrée de journal.<br>Pour identifier le filtre de fichiers, le groupe de fichiers, l'utilisateur ou l'événement<br>associé à la notification actuelle, vous pouvez utiliser Insérer une variable afin<br>d'insérer une variable dans votre texte.<br>Entrée du journal :<br>L'utilisateur [Source lo Owner] a tenté d'enregistrer [Source File<br>Path] dans [File Screen Path] sur le serveur [Server]. Ce fichier se<br>trouve dans le groupe de fichiers [Violated File Group], qui n'est |  |  |  |  |  |  |
| Sélectionnez la variable à insérer :                                                                                                    |  |  |  |  |  |  |
| [Admin Email] $\checkmark$ Insérer une variable                                                                                                    |  |  |  |  |  |  |
| Insère les adresses de messagerie des administrateurs qui reçoivent le courrier électronique.                                                                                                    |  |  |  |  |  |  |
| OK Annuler                                                                                                    |  |  |  |  |  |  |

#### III. TEST

### Général Détails

L'utilisateur LEARN\ProductionL a tenté d'enregistrer C:\Partage\Production\test.avi dans C:\Partage\Production sur le serveur DC1. Ce fichier se trouve dans le groupe de fichiers "Vidéo", qui n'est pas autorisé sur le serveur.

| Microsoft<br>Windows<br>Server standard<br>2022 |  |
|-------------------------------------------------|--|
|-------------------------------------------------|--|

Objectif : Installer un serveur de cache

I. Installer le rôle Branchcache sur le serveur DC1

# Services de fichiers et de stockage Services de fichiers et iSCSI BranchCache pour fichiers réseau

II. Installer Branchcache sur le serveur cache1 et l'activer, intégrer le serveur au Domain

| <ul> <li>NET Framework 4.8 Features (2 sur 7 installé(s))</li> </ul> |
|----------------------------------------------------------------------|
| <ul> <li>Antivirus Microsoft Defender (Installé)</li> </ul>          |
| Assistance à distance                                                |
| Base de données interne Windows                                      |
| ✓ BranchCache                                                        |
| Chiffrement de lecteur BitLocker                                     |
| Client d'impression Internet                                         |
| Client pour NFS                                                      |
| Client Telnet                                                        |
| Client TFTP                                                          |
| Clustering de bacculement                                            |

III. Activer Branchcache GPO et la Publication de hachages pour Branchcache

| Paramètre                                                     | Éta           | at            | Commentair | e         |
|---------------------------------------------------------------|---------------|---------------|------------|-----------|
| Activer BranchCache                                           | Acti          | vé            | Non        |           |
| 🗈 Définir le mode de cache distribué de BranchCache           | Non cor       | nfiguré       | Non        |           |
| 🗈 Définir le mode de cache hébergé de BranchCache             | Non cor       | nfiguré       | Non        |           |
| 🖹 Activer la découverte automatique du cache hébergé par le   | Non cor       | nfiguré       | Non        |           |
| Configurer les serveurs de cache hébergé                      | Non cor       | nfiguré       | Non        |           |
| 🗈 Configurer BranchCache pour les fichiers réseau             | Non cor       | nfiguré       | Non        |           |
| E Définir le pourcentage d'espace disque utilisé pour la mémo | Non cor       | nfiguré       | Non        |           |
| Définir l'âge des segments dans le cache de données           | Non configuré |               | Non        |           |
| E Configurer la prise en charge de la version BranchCache du  | Non cor       | nfiguré       | Non        |           |
| ir Paramètre                                                  |               | État          |            | Commentai |
| 🔢 Ordre des suites de chiffrement                             |               | Non configuré |            | Non       |
| Publication de hachages pour BranchCache                      |               | Activé        |            | Non       |
| 🗄 Prise en charge de la version de hachage pour Branch        | Cache         | Non configuré |            | Non       |
| Respecter l'ordre des suites de chiffrement                   |               | Non configuré |            | Non       |

IV. Commande PowerShell sur Cache1

| PS C:\Windows\system32><br>PS C:\Windows\system32> Enable-BCHostedServer -RegisterSCP<br>PS C:\Windows\system32> Get-BCStatus                                                                                                    |
|----------------------------------------------------------------------------------------------------|
| BranchCacheIsEnabled : True<br>BranchCacheServiceStatus : Running<br>BranchCacheServiceStartType : Automatic                                                                                                    |
| ClientConfiguration:                                                                                                    |
| CurrentClientMode : LocalCache<br>HostedCacheServerList :<br>HostedCacheDiscoveryEnabled : False                                                                                                    |
| ContentServerConfiguration:                                                                                                    |
| ContentServerIsEnabled : True                                                                                                    |
| HostedCacheServerConfiguration:                                                                                                    |
| HostedCacheServerIsEnabled : True<br>ClientAuthenticationMode : Domain<br>HostedCacheScpRegistrationEnabled : True                                                                                                    |
| NetworkConfiguration:                                                                                                    |
| ContentRetrievalUrlReservationEnabled : True<br>HostedCacheHttpUrlReservationEnabled : True<br>HostedCacheHttpSUrlReservationEnabled : True<br>ContentRetrievalFirewallRulesEnabled : True<br>PeerDiscoveryFirewallRulesEnabled : False<br>HostedCacheServerFirewallRulesEnabled : True<br>HostedCacheClientFirewallRulesEnabled : True |

### V. TEST

PS C:\Windows\system32> Get-BCClientConfiguration\_

CurrentClientMode : HostedCacheClient HostedCacheServerList : {10.1.1.3} HostedCacheDiscoveryEnabled : False

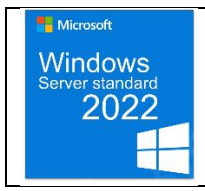

# Procédure : Network Load Balancing

 $\times$ 

Objectif : Installer et configurer la répartition de charge

- I. Installer la fonctionnalité Network Load Balancing Tools
  - 📥 Assistant Ajout de rôles et de fonctionnalités

Ajouter les fonctionnalités requises pour Équilibrage de la charge réseau ?

Les outils suivants sont requis pour la gestion de cette fonctionnalité, mais ils ne doivent pas obligatoirement être installés sur le même serveur.

|   | Outils d'administratio  | n de serveur distant<br>ation de fonctionnalités<br>d'équilibrage de la charge rés | eau     |
|---|-------------------------|------------------------------------------------------------------------------------|---------|
| ✓ | Inclure les outils de g | estion (si applicable)                                                             |         |
|   |                         | Ajouter des fonctionnalités                                                        | Annuler |

### II. Créer un cluster regroupant les 2 Windows server derrière l'ip 10.1.1.200/24

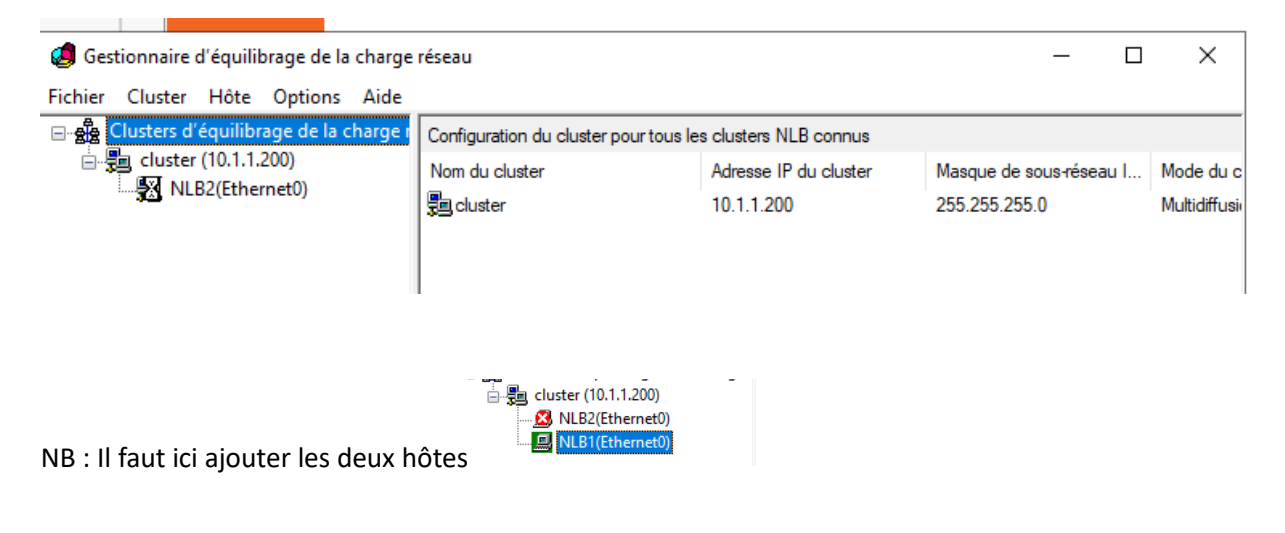

III. Faites un ping en continue sur l'adresse 10.1.1.200 et éteindre un des serveurs

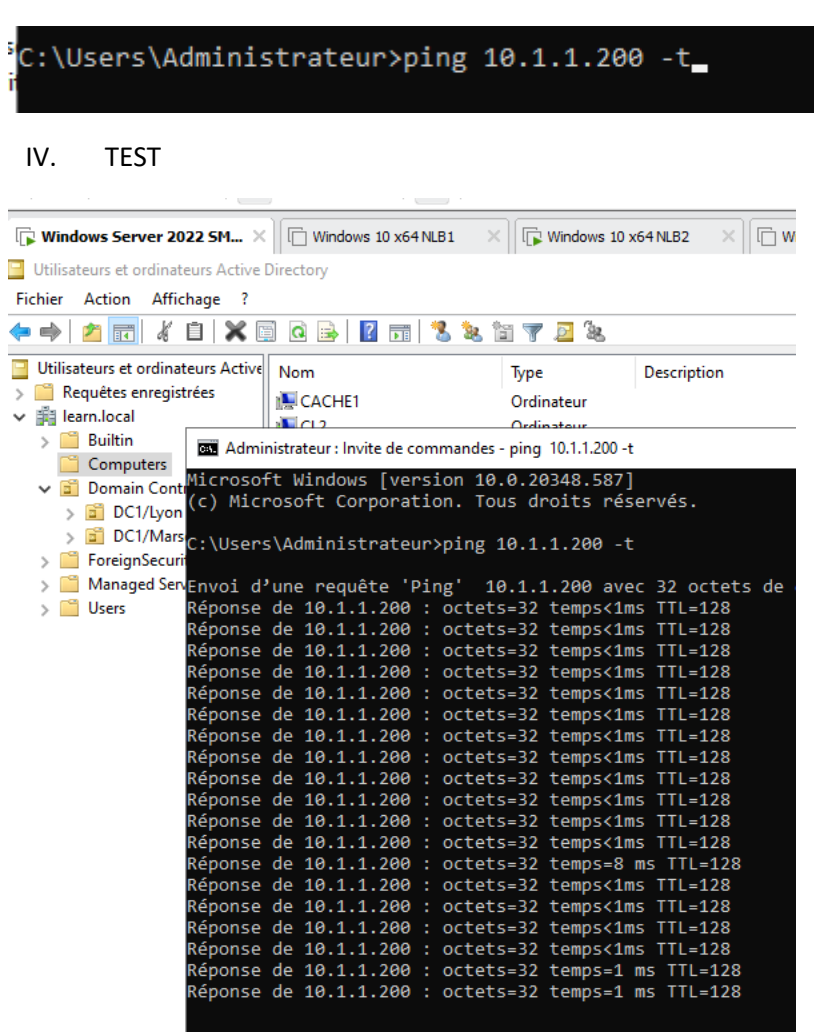

On peut voir que NLB1 est arrêté mais ça ping bien

Pareil pour NLB2

| 🧔 Gestionnaire d'équilibrage de la charge réseau |                                              |                                                       |                                                  |                  |                                                            | _                                |                       | $\times$     |                       |                |      |
|--------------------------------------------------|----------------------------------------------|-------------------------------------------------------|--------------------------------------------------|------------------|------------------------------------------------------------|----------------------------------|-----------------------|--------------|-----------------------|----------------|------|
| Fichier                                          | Cluster                                      | Hôte                                                  | Options                                          | Aide             |                                                            |                                  |                       |              |                       |                |      |
| Fichier                                          | Cluster<br>Clusters d'a<br>cluster<br>20 NLE | Hôte<br>équilibr<br>(10.1.1.:<br>22(Ether<br>81(Ether | Options<br>age de la c<br>200)<br>met0)<br>met0) | Aide<br>:harge r | Règles de port configurée<br>Adresse IP du cluster<br>Tous | s sur NLB1 (Et<br>État<br>Activé | hemet0)<br>Début<br>0 | Fin<br>65535 | Protocole<br>Les deux | Mode<br>Plusie | eurs |
|                                                  |                                              |                                                       |                                                  |                  |                                                            |                                  |                       |              |                       |                |      |
|                                                  |                                              |                                                       |                                                  | ~                |                                                            |                                  |                       |              |                       |                | 2    |

Suite du TP

V. On ajoute le rôle IIS sur les deux serveurs

| Serveur Web (IIS)             |
|-------------------------------|
| Outils de gestion             |
| Console de gestion IIS        |
| Serveur Web                   |
| Fonctionnalités HTTP communes |
| Document par défaut           |
| Exploration de répertoire     |
| Erreurs HTTP                  |
| Contenu statique              |
| Intégrité et diagnostics      |

VI. Puis dans le dossier on rajoute NLB1 et NLB2 dans le html puis on test en utilisant un navigateur en saisissant 10.1.1.200

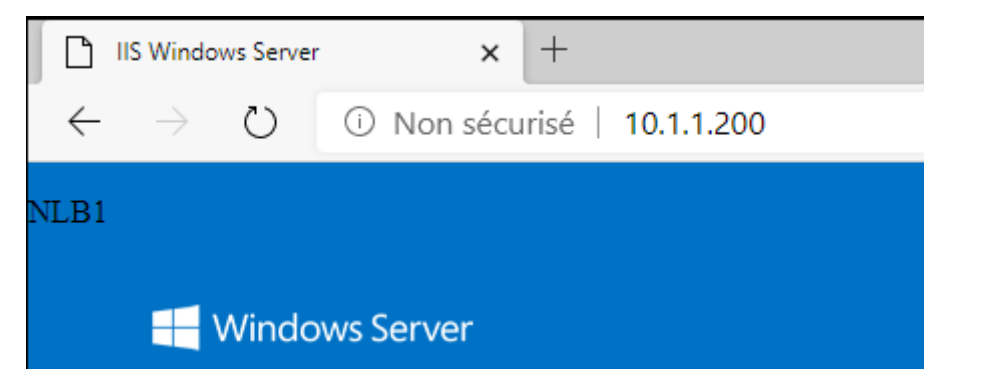

VII. Je coupe NLB1 et je test

C'est bien NLB2 qui a repris

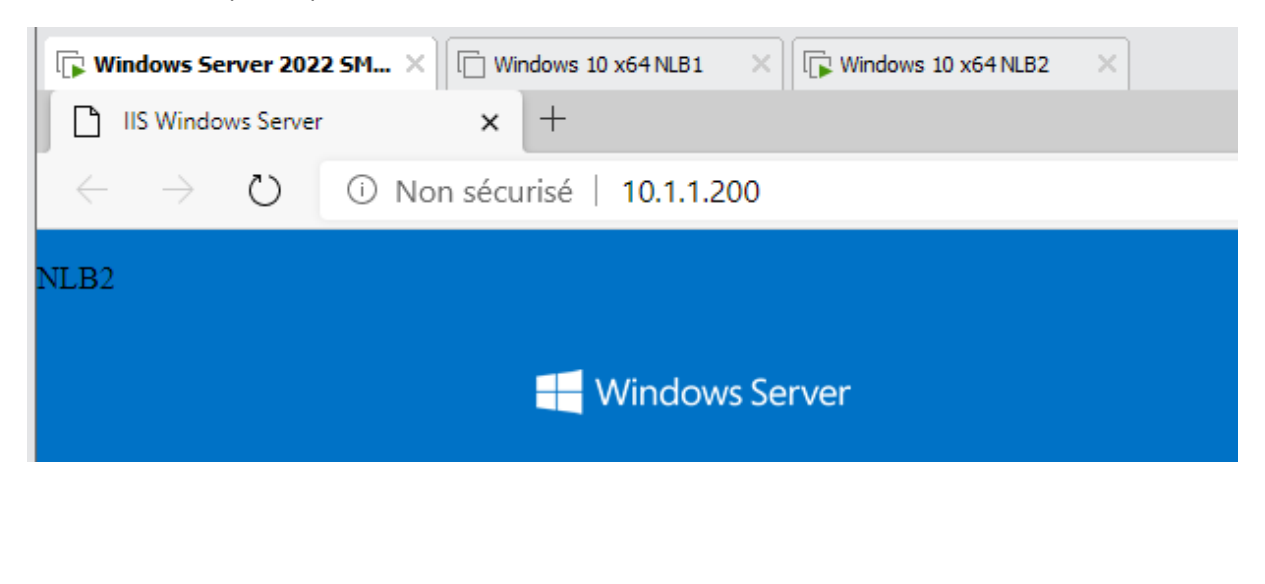

VIII. Suite du TP création d'un dossier partagé et ajout d'un site web

| Gener      | ar tange occurre veraiona procedenic      |
|------------|-------------------------------------------|
| Par        | tage de fichiers et de dossiers en réseau |
|            | Website<br>Partagé                        |
| Ch         | emin réseau :                             |
|            | DC1\Website2                              |
|            | Partager                                  |
|            |                                           |
| _          |                                           |
| <b>*</b> 2 | Actualiser                                |
| 8          | Supprimer la connexion                    |
| 6          | Ajouter un site Web                       |
| ₽          | Démarrer                                  |
|            | Arrêter                                   |
|            | Renommer                                  |
|            | Basculer vers l'affichage du contenu      |

IX. Lors de la création saisir le chemin du partage <u>\\DC1\Website2</u> et mettre les droits de lecture

| General                                              | Partage                                                                                    | Sécurité                                                   | Versio                               | ns précédentes                                                          | Personnaliser                    | Class | sification |     |
|------------------------------------------------------|--------------------------------------------------------------------------------------------|------------------------------------------------------------|--------------------------------------|-------------------------------------------------------------------------|----------------------------------|-------|------------|-----|
| Nom de l                                             | 'objet :                                                                                   | C:\Website                                                 |                                      |                                                                         |                                  |       |            |     |
| Noms de                                              | groupes o<br>t le monde<br>ème<br>iinistrateur<br>trôleurs de<br>iinistrateur<br>IUSRS (LI | ou d'utilisate<br>e<br>domaine (<br>s (LEARN\<br>EARN\IIS_ | eurs :<br>LEARN<br>Adminis<br>IUSRS) | ∖Contrôleurs de «<br>trateurs)                                          | domaine)                         |       |            |     |
| Pour mod                                             | lifier les au                                                                              | torisations,                                               | cliquez                              | sur Modifier.                                                           |                                  |       | Modifier   | ·   |
| Autorisations pour Tout le monde Autoriser Refuser   |                                                                                            |                                                            |                                      |                                                                         |                                  |       |            |     |
|                                                      |                                                                                            |                                                            |                                      |                                                                         |                                  |       |            |     |
| Nom d                                                | u site :                                                                                   |                                                            |                                      | Pool d'applicat                                                         | ions :                           |       |            |     |
| Nom d<br><mark>Web</mark>                            | u site :                                                                                   |                                                            |                                      | Pool d'applicat<br>DefaultAppPoo                                        | ions :<br>I                      |       | Sélection  | ner |
| Nom d<br>Web<br>Chemir<br>\\DC1\'<br>Se conr         | u site :<br>n d'accès ;<br>Website2\<br>necter en t                                        | physique :<br>inetpub\wv<br>tant que 'lea                  | wwroot<br>arn.loca                   | Pool d'applicat<br>DefaultAppPoo                                        | ions :<br>4                      |       | Sélection  | ner |
| Nom d<br>Web<br>Chemir<br>\\DC1\'<br>Se con<br>Se co | u site :<br>n d'accès ;<br>Website2\<br>necter en t                                        | physique :<br>inetpub\w<br>tant que 'lea<br>n tant que     | wwroot<br>arn.loca                   | Pool d'applicat<br>DefaultAppPoo<br>NAdministrateur<br>Tester les param | ions :<br>ol<br>v<br>r<br>rètres |       | Sélection  | ner |

X. Si on se connecte en 10.1.1.200 sur une machine cliente on voit bien le site internet

| IIS Windows Server          | × +                   |                        |
|-----------------------------|-----------------------|------------------------|
| $\leftarrow \rightarrow $ D | I) Non sécurisé   10. | .1.1.200               |
| TEST RÉUSSIS                |                       |                        |
|                             | 🕂 Win                 | idows Server           |
|                             | Inte                  | rnet Information Servi |
|                             |                       |                        |

Si on fait tomber le NLB2 on voit bien que le serveur Web reste en place

| Windows Server 202          | 2 SM × Windows 10 x64 NLB1 × Windows 10 x64 NLB2 × |  |  |  |  |  |
|-----------------------------|----------------------------------------------------|--|--|--|--|--|
| IIS Windows Server          | x +                                                |  |  |  |  |  |
| $\leftarrow \rightarrow $ D | (i) Non sécurisé   10.1.1.200                      |  |  |  |  |  |
| TEST RÉUSSIS                |                                                    |  |  |  |  |  |
|                             |                                                    |  |  |  |  |  |
|                             | 🕂 Windows Server                                   |  |  |  |  |  |

| Microsoft<br>Windows<br>Server standard<br>2022 | Procédure : NPS |
|-------------------------------------------------|-----------------|
|-------------------------------------------------|-----------------|

Objectif : Apprendre à utiliser la stratégie NPS

I. Installer le rôle NPS sur votre serveur

| lnstallation     | de fonctionnalité                |                 |  |
|------------------|----------------------------------|-----------------|--|
| Installation     | démarrée sur DC1.learn.local     |                 |  |
| Outils d'admini  | stration de serveur distant      |                 |  |
| Outils d'ad      | ministration de rôles            |                 |  |
| Outils           | de la stratégie réseau et des se | ervices d'accès |  |
| Services de stra | tégie et d'accès réseau          |                 |  |
|                  |                                  |                 |  |
|                  |                                  |                 |  |
|                  |                                  |                 |  |
|                  |                                  |                 |  |

II. Sur l'AD créer un groupe de sécurité

| Nouvel objet - Groupe         | ×                           |
|-------------------------------|-----------------------------|
| Créer dans : lea              | rn.local/Domain Controllers |
| Nom du groupe :               |                             |
| pfsense-adm                   |                             |
| Nom de groupe (aptérieur à Wi | indows 2000) •              |
| pfsense-adm                   | 100W3 20007 .               |
| Étenduo du groupo             |                             |
|                               |                             |
| Domaine local                 | Securite                    |
|                               | Distribution                |
|                               |                             |
|                               |                             |
|                               | OK Annuler                  |

III. Sur votre serveur NPS sélectionner Inscrire un serveur dans AD

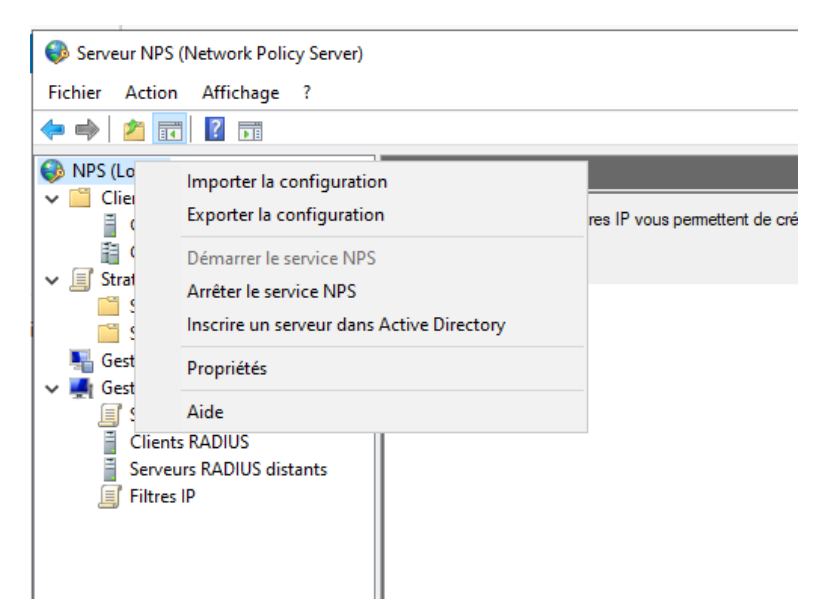

### IV. Ajouter FW1 en tant que client RADIUS

| Nom convivial | Adresse IP | Fabricant du périphérique | État   |
|---------------|------------|---------------------------|--------|
|               | 10.1.1.8   | RADIUS Standard           | Activé |

### V. Activer l'authentification PAP

| Nouvelle strate                                                                                                    | égie réseau                                                                                                    |
|----------------------------------------------------------------------------------------------------|----------------------------------------------------------------------------------------------------|
|                                                                                                    | <b>Configurer les méthodes d'authentification</b><br>Configurez une ou plusieurs des méthodes d'authentification nécessaires pour que la demande de connexior<br>corresponde à cette stratégie. Pour l'authentification EAP, vous devez configurer un type EAP.                                                                                                    |
| Les types de pro<br>dans lequel ils s<br><b>Types de pro</b>                                                                          | otocoles EAP sont négociés entre le serveur NPS et le client dans l'ordre<br>ont listés.<br>tocoles EAP :                                                                                                    |
| Ajouter<br>Méthodes d'A<br>Authentifica<br>L'utilisate<br>Authentifica<br>L'utilisate<br>Authentifica<br>Authentifica<br>Authentifica | Monter<br>Descendre<br>Modifier Supprimer<br>authentification moins sécurisées :<br>tion chiffrée Microsoft version 2 (MS-CHAP v2)<br>eur peut modifier le mot de passe après son expiration<br>tion chiffrée Microsoft (MS-CHAP)<br>eur peut modifier le mot de passe après son expiration<br>tion chiffrée (CHAP)<br>eur peut modifier le mot de passe après son expiration<br>tion chiffrée (CHAP)<br>tion non chiffrée (PAP, SPAP)<br>s clients à se connecter sans négocier une méthode d'authentification. |

 $\times$ 

## VI. Ajouter un class « pfsense-adm »

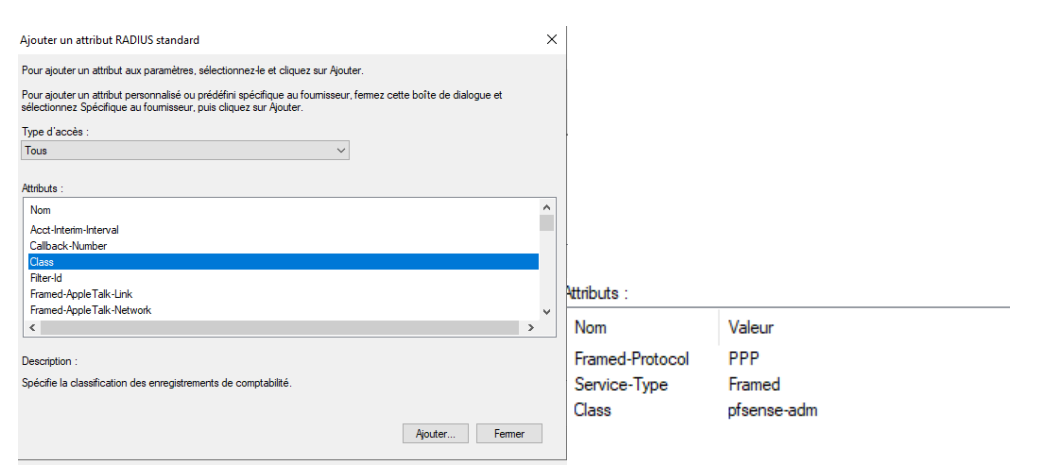

### VII. Configuration pfsense

| Server Settings           |                                                                                                    |
|---------------------------|----------------------------------------------------------------------------------------------------|
| Descriptive name          | RADIUS NPS                                                                                                    |
| Туре                      | RADIUS                                                                                                    |
| RADIUS Server S           | ettings                                                                                                    |
| Protocol                  | PAP                                                                                                    |
| Hostname or IP<br>address | 10.1.1.1                                                                                                    |
| Shared Secret             |                                                                                                    |
| Services offered          | Authentication and Accounting                                                                                                    |
| Authentication port       | 1812                                                                                                    |
| Accounting port           | 1813                                                                                                    |
| Authentication<br>Timeout | This value controls how long, in seconds, that the RADIUS sen<br>blank, the default value is 5 seconds. NOTE: If using an interar<br>to account for how long it will take the user to receive and ent |
| RADIUS NAS IP             | WAN - 10 10 0 217 🗸                                                                                                    |

#### VIII. TEST

| User Administrateur a    | uthenticated successfully. This user is a member of groups:                                                                                                    |
|--------------------------|----------------------------------------------------------------------------------------------------|
| Authentication T         | est                                                                                                    |
| Authentication<br>Server | RADIUS NPS       Select the authentication server to test against.                                                                                                    |
| Username                 | Administrateur                                                                                                    |
| Password                 |                                                                                                    |
| Debug                    | <ul> <li>Set debug flag</li> <li>Sets the debug flag when performing authentication, which may trigger additional diagnostic entries in the system log (e.g. for LDAP).</li> </ul> |

#### IX. Mettre les droits pour le groupe

| Group Privileges           |                                                                                                    |
|----------------------------|----------------------------------------------------------------------------------------------------|
| Group                      | pfsense-adm                                                                                                    |
| <u>Assigned privilages</u> | System - HA node sync<br>User - Config: Deny Config Write<br>User - Notices: View and Clear<br>User - Services: Captive Portal login<br>User - System: Copy files (scp)<br>User - System: Shell account access<br>User - System: Shell account access<br>User - System: Shell account access<br>User - VPN: IPsec xauth Dialin<br>User - VPN: IPsec xauth Dialin<br>User - VPN: L2TP Dialin<br>User - VPN: L2TP Dialin<br>User - VPN: L2TP Dialin<br>User - AJAX: Get Queue Stats<br>WebCfg - AJAX: Get Service Providers<br>WebCfg - AJAX: Get Stats<br>WebCfg - Crash reporter<br>WebCfg - Dashboard (all)<br>WebCfg - Dashboard widgets (direct access).<br>WebCfg - Diagnostics: ARP Table |
| Filter                     | Show only the choices containing this term                                                                                                    |
| Privilege<br>information   | The following privileges effectively give administrator-level access to users in the group execute general commands, edit system files, modify users, change passwords or simi                                                                                                    |
|                            | User - System; Copy files (scp)                                                                                                    |

#### X. Je me connecte avec le compte dans le groupe pfsense-adm

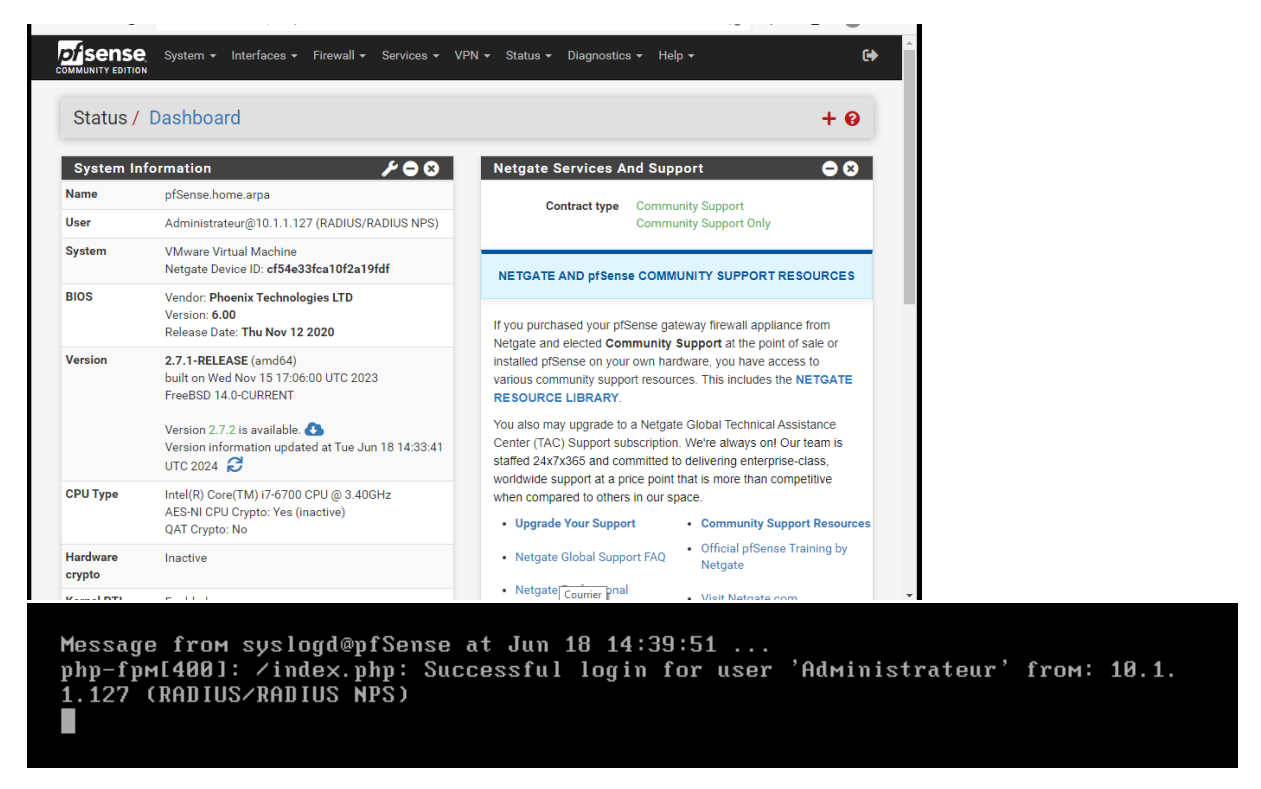

https://techexpert.tips/fr/pfsense-fr/pfsense-authentification-radius-a-laide-de-freeradius/

## XI. Suite du TP, configurer un VPN SSL

Création d'un certificat

| Certificate Authorities |          |        |              |                               |        |               |  |
|-------------------------|----------|--------|--------------|-------------------------------|--------|---------------|--|
| Name                    | Internal | Issuer | Certificates | Distinguished Name            | In Use | Actions       |  |
| CALEARN                 | <b>~</b> | self-  | 1            | CN=calearn, C=FR 🚺            |        | <b>∦₩₽</b> Ċ亩 |  |
|                         |          | signed |              | Valid From: Wed, 19 Jun 2024  |        |               |  |
|                         |          |        |              | 10:38:15 +0000                |        |               |  |
|                         |          |        |              | Valid Until: Sat, 17 Jun 2034 |        |               |  |
|                         |          |        |              | 10:38:15 +0000                |        |               |  |
|                         |          |        |              |                               |        |               |  |

## Création de règles dans le Firewall

|  | ~ | 0/0 B | IPv4<br>UDP | * | * | WAN<br>address | 1194<br>(OpenVPN) | * | none | OpenVPN<br>calearn<br>wizard | ҈⊎́∕<br>□О<br>ā× |
|--|---|-------|-------------|---|---|----------------|-------------------|---|------|------------------------------|------------------|
|  |   |       |             |   | _ |                |                   | _ |      | _                            |                  |

## Et dans le firewall Openvpn

| Rules | (Drag  | to Char  | ige Ord | ler) |             |      |         |       |          |                              |                              |
|-------|--------|----------|---------|------|-------------|------|---------|-------|----------|------------------------------|------------------------------|
|       | States | Protocol | Source  | Port | Destination | Port | Gateway | Queue | Schedule | Description                  | Actions                      |
|       | 0/0 B  | IPv4 *   | *       | *    | *           | *    | *       | none  |          | OpenVPN<br>calearn<br>wizard | ҈₩ <i>№</i><br>[_0<br>(ііі × |

## Configuration de openvpn

| VPN /     | OpenVPN /                        | Servers             |                                                                                                    |             | Lill 🖽 🔞 |
|-----------|----------------------------------|---------------------|----------------------------------------------------------------------------------------------------|-------------|----------|
| Servers   | Clients Client Spe<br>2N Servers | cific Overrides Wiz | ards Client Export                                                                                                    |             |          |
| Interface | Protocol / Port                  | Tunnel Network      | Mode / Crypto                                                                                                    | Description | Actions  |
| WAN       | UDP4 / 1194<br>(TUN)             | 10.1.1.8/24         | Mode: Remote Access (<br>User Auth )<br>Data Ciphers: AES-256-GCM,<br>AES-128-GCM, CHACHA20-<br>POLY1305, AES-256-CBC<br>Digest: SHA256<br>D-H Parame: 2048 bits | calearn     | <i>₽</i> |

TEST

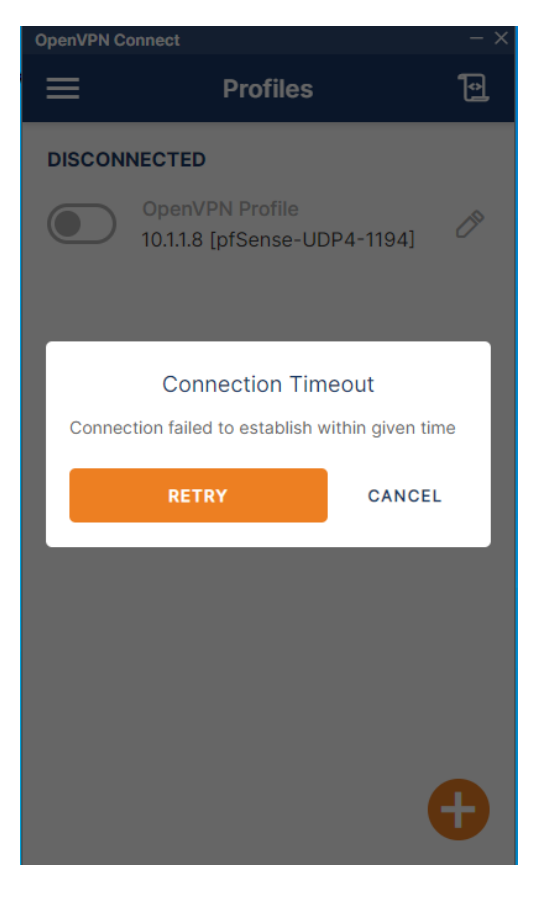

| Cryptograph                               | ic Settings                                                                                                    |
|-------------------------------------------|----------------------------------------------------------------------------------------------------|
| TLS<br>Configuration                      | Use a TLS Key<br>A TLS key enhances security of an OpenVPN connection by requiring both parties to have a<br>common key before a peer can perform a TLS handshake. This layer of HMAC authentication<br>allows control channel packets without the proper key to be dropped, protecting the peers<br>from attack or unauthorized connections. The TLS Key does not have any effect on tunnel<br>data. |
|                                           | Automatically generate a TLS Key.                                                                                                    |
| Peer<br>Certificate<br>Authority          | CALEARN                                                                                                    |
| Peer<br>Certificate<br>Revocation<br>list | No Certificate Revocation Lists defined. One may be created here: System > Cert. Manager                                                                                                    |
| OCSP Check                                | Check client certificates with OCSP                                                                                                    |
| <u>Server</u><br>certificate              | vpn (Server: Yes, CA: CALEARN)  Certificates known to be incompatible with use for OpenVPN are not included in this list, such as certificates using incompatible ECDSA curves or weak digest algorithms.                                                                                                    |
| DH Parameter<br>Length                    | 2048 bit ✓<br>Diffie-Hellman (DH) parameter set used for key exchange. €                                                                                                    |
| ECDH Curve                                | Use Default                                                                                                    |

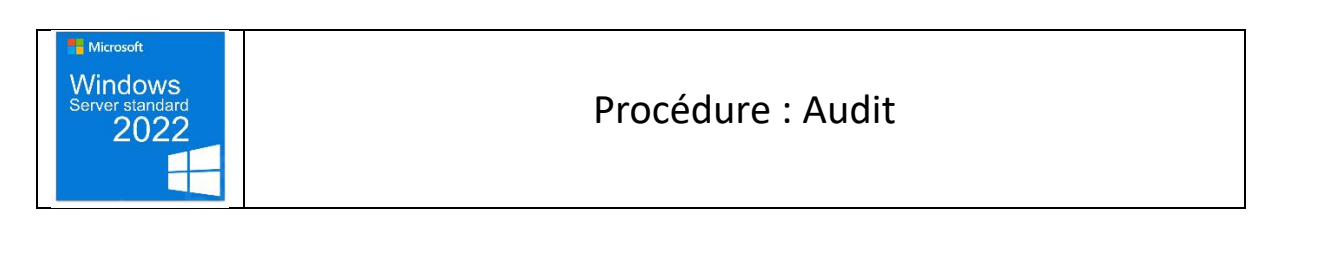

Objectif : Activer les audits pour la gestion des comptes utilisateurs AD

1. Faire une GPO pour avoir un audit lors de la création d'un utilisateur

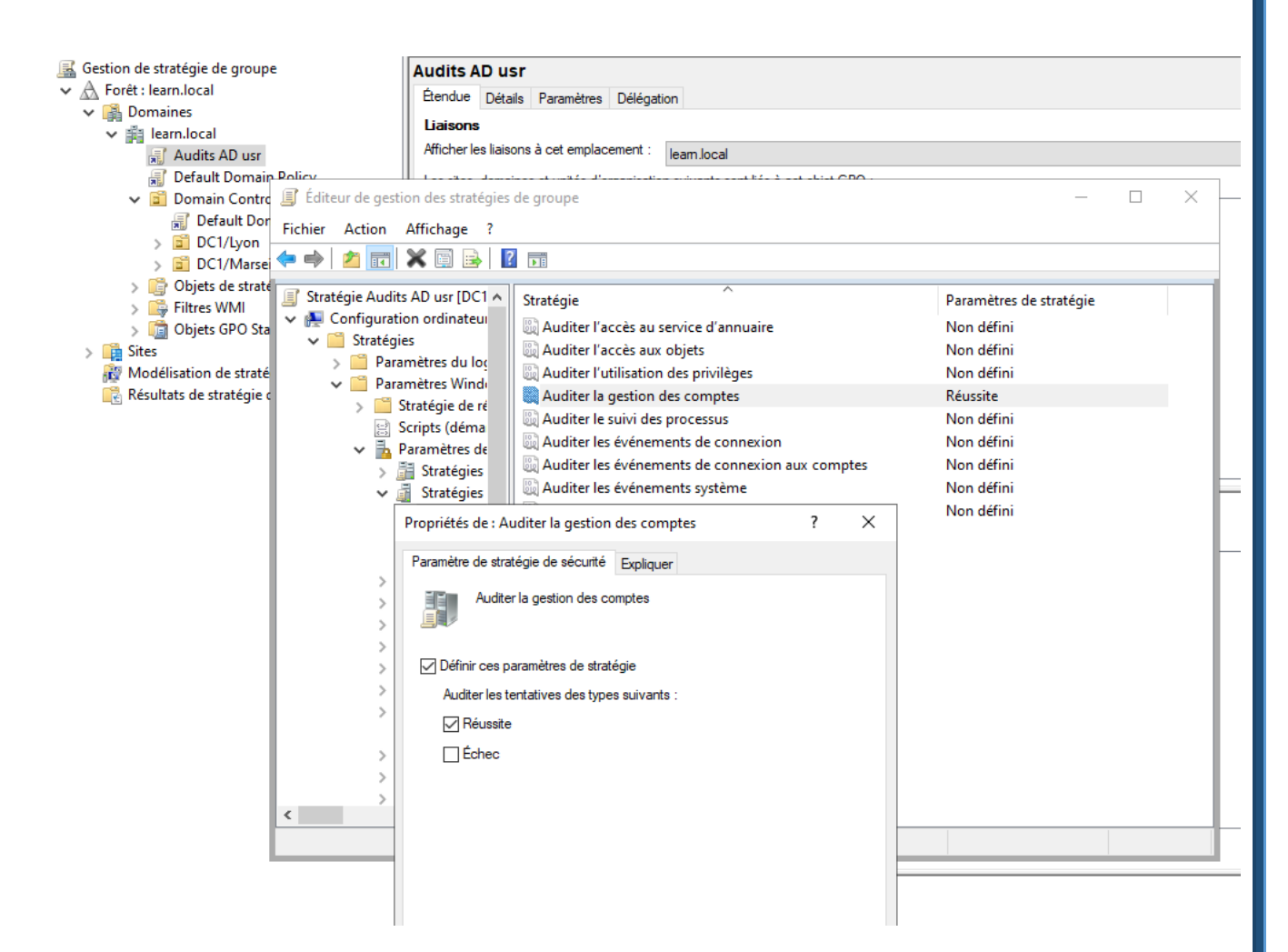

## 2. TEST

| énement    | 4720, Microsoft Windows s     | ecurity a  | uditing.         |                     |      | ;     |
|------------|-------------------------------|------------|------------------|---------------------|------|-------|
| Général    | Détails                       |            |                  |                     |      |       |
| Un com     | pte d'utilisateur a été créé. |            |                  |                     |      | <br>^ |
| Cuint .    |                               |            |                  |                     |      |       |
| Sujet :    | ID de sécurité :              | I FARN     | Administrate     | ur.                 |      |       |
|            | Nom du compte :               | Admin      | istrateur        |                     |      |       |
|            | Domaine du compte :           |            | LEARN            |                     |      |       |
|            | ID d'ouverture de session     | :          | 0x6A6A3          |                     |      |       |
| Nouvea     | u compte :                    |            |                  |                     |      |       |
|            | ID de sécurité :              | LEARN      | \TEST6           |                     |      |       |
|            | Nom du compte :               | TEST6      |                  |                     |      |       |
|            | Domaine du compte :           |            | LEARN            |                     |      |       |
| Attribut   | s :                           |            |                  |                     |      |       |
|            | Nom du compte SAM :           | TEST6      |                  |                     |      |       |
|            | Nom complet :                 | TES16      | TOTOOL           |                     |      |       |
|            | Nom principal de l'utilisat   | eur:       | TES16@learr      | n.local             |      |       |
|            | Repertoire de base :          |            | -                |                     |      |       |
|            | Chemin d'accès au scrint      |            | _                |                     |      |       |
|            | Chemin d'accès au profil      |            | -                |                     |      |       |
|            | Stations de travail des util  | isateurs : | -                |                     |      |       |
|            | Dernière modification du      | mot de r   | nasse le 👘 🧭 kia | mais>               |      | *     |
| Journal :  | Sécurité                      |            |                  |                     |      |       |
| Source :   | Microsoft Windows             | security   | Connecté :       | 16/05/2024 16:50:46 |      |       |
| Événeme    | nt: 4720                      |            | Catégorie :      | User Account Manage | ment |       |
| Niveau :   | Information                   |            | Mots-clés :      | Succès de l'audit   |      |       |
| Utilisateu | ir: N/A                       |            | Ordinateur :     | DC1.learn.local     |      |       |
| Opcode :   | Informations                  |            |                  |                     |      |       |
| Informat   | ions : Aide sur le Journal    |            |                  |                     |      |       |

### 3. TEST – Modifier le mot de passe de production

| Mots clés                       | ID de l'événe      | Niveau         | Date et heure         | Source | Catégorie de la tâche | ^ |  |  |  |  |
|---------------------------------|--------------------|----------------|-----------------------|--------|-----------------------|---|--|--|--|--|
| 🔍 Succès de l'audit             | 4724               | Information    | 16/05/2024 17:03:40   | Micros | User Account Manage.  |   |  |  |  |  |
| <                               |                    |                |                       |        | >                     |   |  |  |  |  |
| Événement 4724, Microsoft       | Windows security   | auditing.      |                       |        |                       | × |  |  |  |  |
| Général Détails                 |                    |                |                       |        |                       |   |  |  |  |  |
|                                 |                    |                |                       |        |                       |   |  |  |  |  |
| Une tentative de réinitia       | lisation de mot de | passe d'un con | npte a été effectuée. |        |                       |   |  |  |  |  |
| Suiet :                         |                    |                |                       |        |                       |   |  |  |  |  |
| ID de sécurité :                | LEAR               | V\Administrate | ur                    |        |                       |   |  |  |  |  |
| Nom du comp                     | te: Admi           | nistrateur     |                       |        |                       |   |  |  |  |  |
| ID d'ouverture                  | de session :       | 0x1177D6       |                       |        |                       |   |  |  |  |  |
|                                 |                    |                |                       |        |                       |   |  |  |  |  |
| Compte cible :                  | LEAD               | Due du etiend  |                       |        |                       |   |  |  |  |  |
| ID de securite :<br>Nom du comp | te Produ           | V/ProductionL  |                       |        |                       |   |  |  |  |  |
| Domaine du co                   | ompte:             | IFARN          |                       |        |                       |   |  |  |  |  |
|                                 |                    |                |                       |        |                       |   |  |  |  |  |

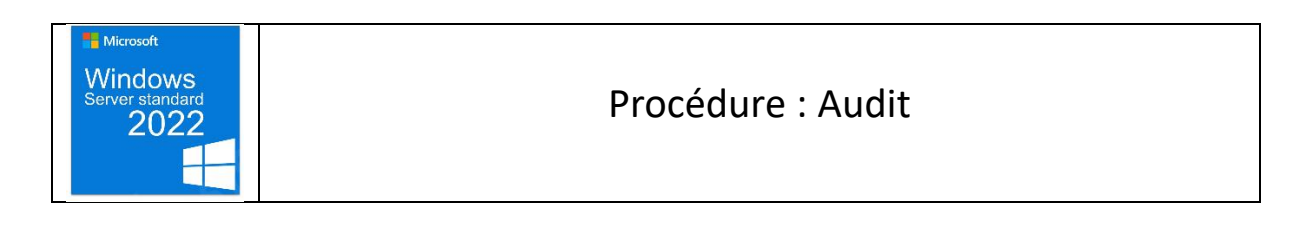

### Objectif : Crée un audit sur un dossier

1. Le sous-dossier Doc est crée dans le dossier Production, ainsi que le document text

|                                         |                   |             |       |        |         |                    |      |             |            |          |       |           |       | ~        |
|-----------------------------------------|-------------------|-------------|-------|--------|---------|--------------------|------|-------------|------------|----------|-------|-----------|-------|----------|
| - I 🖓 📴                                 | <del>∓</del> ∣ Pr | oductio     | on    |        |         |                    |      |             |            |          | -     | - [       |       | $\times$ |
| Fichier Acc                             | ueil              | Parta       | age   | Affich | age     |                    |      |             |            |          |       |           |       | ^ 🕐      |
| Épingler à Co<br>Accès rapide           | opier             | Coller      | ¥<br> | Qrgan  | ×-      | Nouveau<br>Nouveau | Prop | viétés<br>v | <b>•</b> • | Sélectio | onner |           |       |          |
| $\leftrightarrow$ $\rightarrow$ $\sim$  | ↑ [               | « Pa        | rtage | > Proc | luction | >                  | ~    | ō           | Rec        | hercher  | dans  | : Product | tion  | Q        |
| A occio conside                         |                   |             | N     | om     |         | ^                  |      |             | Mod        | difié le |       |           | Туре  |          |
| Accesie                                 | plac              |             |       | Doc    |         |                    |      |             | 16/0       | 5/2024   | 11:28 |           | Doss  | ier de   |
| 📕 Bureau 🕂 Téléch                       | u<br>argem        | ≉<br>ents ≉ |       | wallpa | per     |                    |      |             | 18/0       | 3/2024   | 14:19 |           | Doss  | ier de   |
| $\leftrightarrow$ $\rightarrow$ $\cdot$ | $\uparrow$        | ~~          | Par   | age >  | Proc    | luction → Do       | c    |             | ~          | ē        | Re    | echerch   | er da | ans : Di |
| 🕹 Accèc                                 | ranida            |             |       | Nom    | n       | ~                  |      |             |            |          | M     | odifié le |       |          |
| E Burea                                 | apide             | =           | *     | ľ      | locun   | nent.txt           |      |             |            |          | 16,   | /05/202   | 4 11: | 31       |

2. Création d'un audit sur le dossier production

-

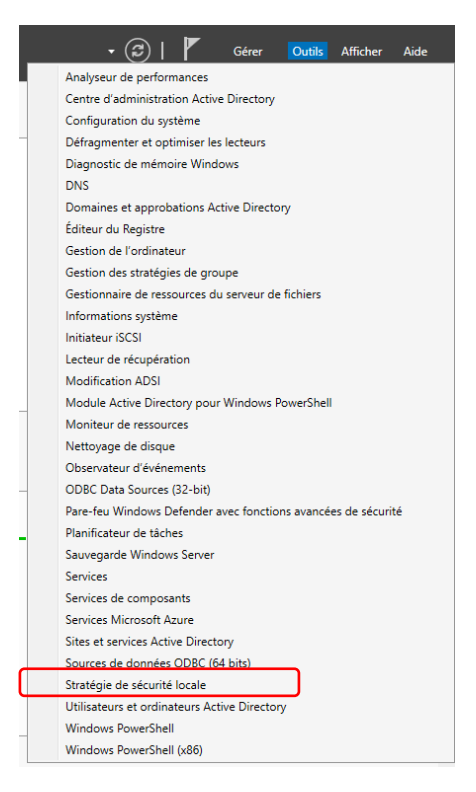

#### Puis aller sur Stratégie de sécurité locale

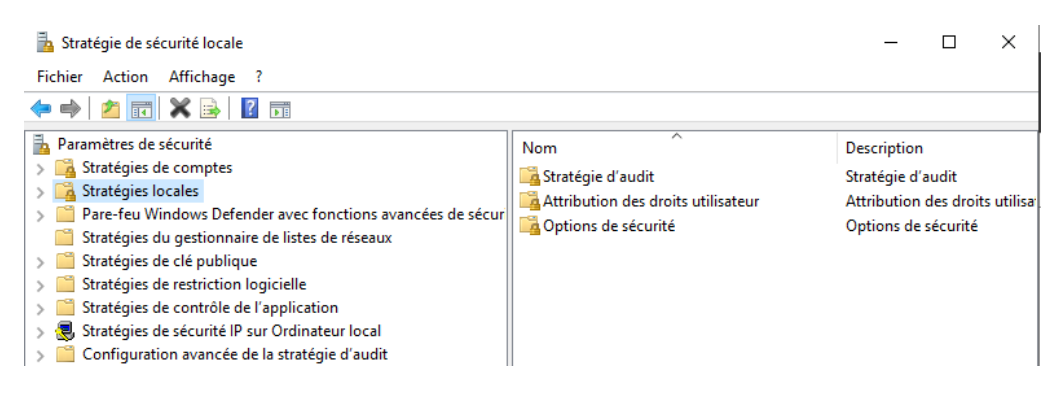

#### Puis sur Stratégie d'audit

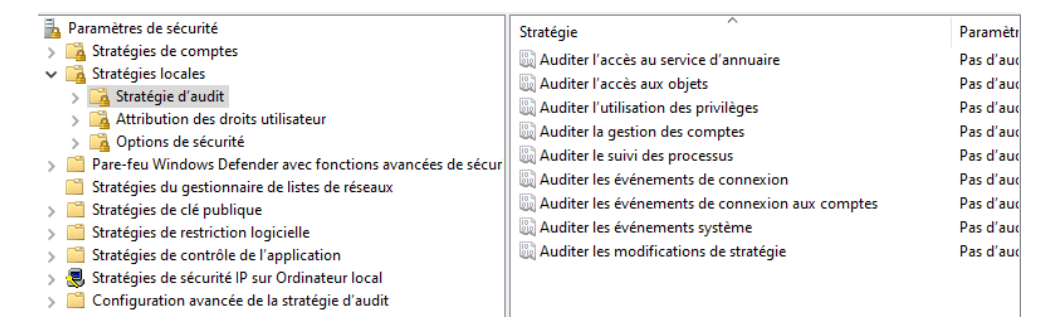

#### Ensuite Auditer l'accès aux objets

3. Définir les objets à auditer

Clic droit sur le dossier production, propriétés

Aller dans l'onglet sécurité puis paramètre avancer

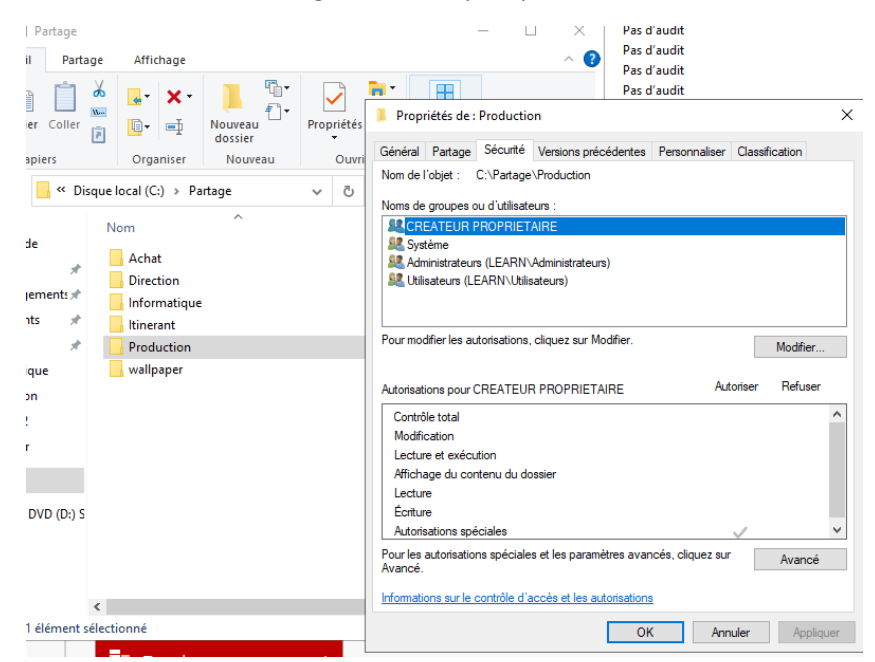

## Aller dans l'onglet Audit

|                                                     |                                           | •                               |                                 |                            |                          |           |          |   |
|-----------------------------------------------------|-------------------------------------------|---------------------------------|---------------------------------|----------------------------|--------------------------|-----------|----------|---|
| Nom :                                               | C:\Parta                                  | ge\Production                   | n                               |                            |                          |           |          |   |
| Propriétaire :                                      | Admini                                    | strateurs (LEAF                 | N\Administrateurs)              | Modifier                   |                          |           |          |   |
| utorisations                                        | Partage                                   | Audit                           | Accès effectif                  |                            |                          |           |          |   |
| our obtenir de<br>entrée et cliqu<br>ntrées d'audit | es informations e<br>ez sur Modifier<br>: | upplémentair<br>si disponible). | es, double-cliquez sur u        | ine entrée d'audit. Pour m | odifier une entrée d'aud | lit, séle | ectionne | z |
| Type P                                              | Principal                                 |                                 | Accès                           | Hérité de                  | S'applique à             |           |          |   |
|                                                     |                                           |                                 |                                 |                            |                          |           |          |   |
|                                                     |                                           |                                 |                                 |                            |                          |           |          |   |
| Ajouter                                             | Supprime                                  | r Affic                         | her                             |                            |                          |           |          |   |
| Ajouter<br>Désactiver l'                            | Supprime                                  | r Affic                         | her                             |                            |                          |           |          |   |
| Ajouter<br>Désactiver l'I<br>] Remplacer to         | Supprime<br>héritage<br>putes les entrées | r Affie<br>d'audit des ob       | iher<br>jets enfants par des en | trées d'audit pouvant être | héritées de cet objet    |           |          |   |

## Crée un audit pour chaque utilisateur

|                      | C:\Partage\Production                       |                      |           |                                  |
|----------------------|---------------------------------------------|----------------------|-----------|----------------------------------|
| ropriétaire          | Administrateurs (LEAR)                      | V\Administrateurs) 🍕 | Modifier  |                                  |
| utorisation          | s Partage Audit                             | Accès effectif       |           |                                  |
| ntrées d'au          | dit :                                       | Accèr                | Háritá da | S'applique à                     |
| iype<br>Dáua         | Principal<br>Draduction I // EARN/ Draducti | Acces                | Augur     | S'applique a                     |
| Reus                 | ProductionL (LEARN\Producti                 | Speciale             | Aucun     | Ce dossier, les sous-dossiers et |
|                      |                                             |                      |           |                                  |
|                      |                                             |                      |           |                                  |
|                      |                                             |                      |           |                                  |
|                      | Supprimer Affick                            | her                  |           |                                  |
| Ajouter              | Supplifier                                  |                      |           |                                  |
| Ajouter<br>Désactive | r l'héritage                                |                      |           |                                  |

### 4. TEST

| 🝸 Filtré           | : Journ                       | al: Security; Source: ; II                                                         | D de l'événement: 46                                 | 59. Nombre d'événements : 1             | 1        |          |          |                   |                      |
|--------------------|-------------------------------|------------------------------------------------------------------------------------|------------------------------------------------------|-----------------------------------------|----------|----------|----------|-------------------|----------------------|
| Mots clés          |                               | Niveau                                                                             |                                                      | Date et heure                           | Source   | ID de l' | Catégo   | Code opérationnel | Nom source de l'évén |
| <b>Q</b> Succès    | de l'au                       | dit Information                                                                    | n                                                    | 16/05/2024 12:42:25                     | i Micros | 4659     | File Sys | Informations      |                      |
|                    |                               |                                                                                    |                                                      |                                         |          |          |          |                   |                      |
| Événemen           | t 4659,                       | Microsoft Windows se                                                               | curity auditing.                                     |                                         |          |          |          |                   |                      |
| Général            | Détail                        | s                                                                                  |                                                      |                                         |          |          |          |                   |                      |
| Un har             | ndle ver                      | s un objet a été demar                                                             | ndé dans un but de s                                 | uppression.                             |          |          |          |                   |                      |
| Sujet :<br>Objet : | ID de<br>Nom<br>Dom<br>ID d'  | e sécurité :<br>n du compte :<br>naine du compte :<br>ouverture de session :       | LEARN\ProductionN<br>ProductionM<br>LEARN<br>0xE2C66 | Λ                                       |          |          |          |                   |                      |
|                    | Serve<br>Type<br>Nom<br>ID de | eur de l'objet :<br>: d'objet : File<br>n de l'objet : C:\Partag<br>u handle : 0x0 | Security<br>ge\Production\Doc\a                      | document.txt                            |          |          |          |                   |                      |
| Inform             | ID du                         | sur le processus :<br>1 processus : 0x4                                            |                                                      |                                         |          |          |          |                   |                      |
| Inform             | iations<br>ID de<br>Accè      | sur la demande d'accè:<br>e la transaction :<br>es : DELETE                        | s :<br>{00000000-0000-0000<br>ReadAttributes         | 0-0000-00000000000000000000000000000000 |          |          |          |                   |                      |
| Journal            | :                             | Sécurité                                                                           |                                                      |                                         |          |          |          |                   |                      |
| Source             | :                             | Microsoft Windows s                                                                | ecurity Connecté :                                   | 16/05/2024 12:42:25                     |          |          |          |                   |                      |
| Événem             | ent :                         | 4659                                                                               | Catégorie :                                          | File System                             |          |          |          |                   |                      |
| Niveau             | :                             | Information                                                                        | Mots-clés :                                          | Succès de l'audit                       |          |          |          |                   |                      |
| Utilisate          | eur :                         | N/A                                                                                | Ordinateur                                           | DC1.learn.local                         |          |          |          |                   |                      |
| Opcode             | :                             | Informations                                                                       |                                                      |                                         |          |          |          |                   |                      |
| Informa            | itions :                      | Aide sur le Journal                                                                |                                                      |                                         |          |          |          |                   |                      |

### 5. Audit Direction

## Refaire à partir de la 3 pour le dossier direction

| om :          |      | C:\Part     | age\Direction   |                     |                            |         |  |
|---------------|------|-------------|-----------------|---------------------|----------------------------|---------|--|
| ropriétaire : |      | Admin       | istrateurs (LEA | RN\Administrateurs) | 😌 Modifier                 |         |  |
| utorisations  | ;    | Partage     | Audit           | Accès effectif      |                            |         |  |
| ntrées d'auc  | dit: | Accèr       |                 | Hóritó de           | S'applique à               |         |  |
| iype          | P    | Acces       |                 | Hente de            | 5 applique a               |         |  |
| Réus          | U    | Parcours/e  | récution        | Aucun               | Ce dossier, les sous-dossi | iers et |  |
| Réus          | U    | Parcours/ex | cécution        | Aucun               | Ce dossier, les sous-dossi | iers et |  |

6. TEST

| Mots clés                 | ID de l'év                | énement      | Niveau                                  | Date ^ |
|---------------------------|---------------------------|--------------|-----------------------------------------|--------|
| 🔒 Échec de l'audit        |                           | 4656         | Information                             | 16/0 🗸 |
| <                         |                           |              |                                         | >      |
| Événement 4656, Micros    | oft Windows security a    | uditing.     |                                         | ×      |
| Général Détails           |                           |              |                                         |        |
|                           |                           |              |                                         |        |
| Un handle vers un ol      | ojet a été demandé.       |              |                                         | ^      |
| Sujet :                   |                           |              |                                         |        |
| ID de sécur               | té: LEARN                 | Administr    | ateur                                   |        |
| Domaine d                 | mpte: Admini<br>J.compte: | LEARN        |                                         |        |
| ID d'ouvert               | ure de session            | 0x660B0      |                                         |        |
| Objet :                   |                           |              |                                         |        |
| Serveur de                | 'objet :                  | Security     |                                         |        |
| Type d'obje<br>Nom de l'o | t: File<br>hiet: C:\Win   | dows\Svste   | em32\secnol.msc                         |        |
| ID du hand                | e: 0x0                    | 40113 (5) 54 | enibe (beepointibe                      |        |
| Attributs de              | ressource : -             |              |                                         |        |
| Informations sur le p     | rocessus :                |              |                                         |        |
| ID du proce               | ssus : 0x190              | CAMind       | aurel Sustann 22) mann a sua            |        |
| Nom du pr                 | ocessus :                 | C:\Windo     | ows(systems2(mmc.exe                    |        |
| Informations sur la d     | emande d'accès :          | (0000000     | 0 0000 0000 0000 0000000000000000000000 |        |
| Accès :                   | READ_CONTROL              | {0000000     | 0-0000-0000-0000-0000000000000000000000 |        |
|                           | SYNCH                     | IRONIZE      | (                                       |        |
|                           | AT 1                      | aonnees (    |                                         | · · ·  |
| Journal : Sécur           | ité                       |              |                                         |        |
| Source : Micro            | soft Windows security     | Connecté     | : 16/05/2024 14:19:50                   |        |
| Événement : 4656          |                           | Catégorie    | : File System                           |        |
| Niveau : Inform           | nation                    | Mots-clés    | s : Échec de l'audit                    |        |
| Utilisateur : N/A         |                           | Ordinated    | ur : DC1.learn.local                    |        |
| Opcode : Inform           | nations                   |              |                                         |        |
| Informations : Aide       | sur le Journal            |              |                                         |        |
|                           |                           |              |                                         |        |

| Procédure : Déduplication |  |
|---------------------------|--|
|---------------------------|--|

## Objectif : Apprendre à utiliser la déduplication

1. Après la création d'un disque dur de 10Go et son remplissage

| Propriétés d    | e : Dedu | uplic (l             | E:)        |       |            |         |                    |           |             | × |
|-----------------|----------|----------------------|------------|-------|------------|---------|--------------------|-----------|-------------|---|
| Versions préc   | édentes  | 3                    | Quot       | a     |            | Personr | naliser            | Cla       | assificatio | n |
| Général Outils  |          | Matériel Part        |            | age   | e Sécurité |         | Clichés instantané |           | inés        |   |
| ~               |          | Deduplic             |            |       |            |         |                    |           |             |   |
| Type :          |          | Disque local         |            |       |            |         |                    |           |             |   |
| Système de fich | niers :  | NTFS                 |            |       |            |         |                    |           |             |   |
| Espace util     | lisé :   | 9 562 501 120 octets |            | ctets | 8,90 Go    |         |                    |           |             |   |
| Espace libr     | ne :     | 1                    | 156 038    | 656 o | ctets      |         | 1,07 Go            |           |             |   |
| Capacité :      |          | 10                   | ) 718 539  | 776 o | ctets      |         | 9,98 Go            |           |             |   |
|                 |          |                      | 0          |       |            |         |                    |           |             |   |
|                 |          | Le                   | ecteur E : |       |            |         | Netto              | yage de ( | disque      |   |

## 2. Ensuite installer le rôle déduplication

| Assistant Ajout de rôles et de f                                                          | onctionnalités                                                                                                    | - 🗆 X                                                                                                    |  |  |  |  |  |  |
|-------------------------------------------------------------------------------------------|----------------------------------------------------------------------------------------------------|----------------------------------------------------------------------------------------------------|--|--|--|--|--|--|
| Sélectionner des                                                                          | Sélectionner des rôles de serveurs<br>Avant de commencer Sélectionnez un ou plusieurs rôles à installer sur le serveur s                                                                                                    |                                                                                                    |  |  |  |  |  |  |
| Avant de commencer                                                                        | ctionné.                                                                                                    |                                                                                                    |  |  |  |  |  |  |
| Type d'installation                                                                       | Rôles                                                                                                    | Description                                                                                                    |  |  |  |  |  |  |
| Sélection du serveur<br>Rôles de serveurs<br>Fonctionnalités<br>Confirmation<br>Résultats | <ul> <li>Services AD LDS (Active Directory Lightweight Dire</li> <li>Services AD RMS (Active Directory Rights Manager)</li> <li>Services Bureau à distance</li> <li>Services d'activation en volume</li> <li>Services d'activation en volume</li> <li>Services d'activation en volume</li> <li>Services de certificats Active Directory</li> <li>Services de fédération Active Directory (AD FS)</li> <li>Services de fichiers et de stockage (4 sur 12 installe)</li> <li>Services de fichiers et iSCSI (3 sur 11 installé(s))</li> <li>Services de fichiers (Installé)</li> <li>BranchCache pour fichiers réseau</li> <li>Déduplication des données (Installé)</li> <li>Dossiers de travail</li> <li>Espaces de noms DFS</li> <li>Fournisseur de stockage cible iSCSI (fournis</li> </ul> | Les services iSCSI et de fichiers<br>contiennent des technologies pour<br>faciliter la gestion des serveurs de<br>fichiers et du stockage, réduire la<br>consommation d'espace disque,<br>répliquer les fichiers et les mettre en<br>cache dans les succursales, déplacer<br>ou basculer un partage de fichiers<br>sur un autre nœud de cluster et<br>partager des fichiers au moyen du<br>protocole NFS. |  |  |  |  |  |  |

3. Aller dans Services de fichiers et de stockage, puis disque

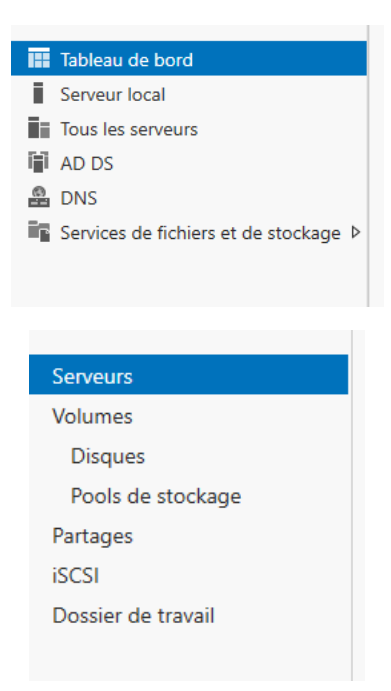

4. Clic droit sur le disque de 10Go, puis configurer la déduplication des données

| Serveurs<br>Volumes                                          | Tous les disques                                                                                                | 2 au total                                                                                                    |                                                                                                    | ∎ • (€)                                                                              | •                                                |                               |
|--------------------------------------------------------------|----------------------------------------------------------------------------------------------------|----------------------------------------------------------------------------------------------------|----------------------------------------------------------------------------------------------------|--------------------------------------------------------------------------------------|--------------------------------------------------|-------------------------------|
| Pools de stockage<br>Partages<br>iSCSI<br>Dossier de travail | Numéro Disque virt<br>DC1 (2)<br>2<br>1                                                                         | État<br>En ligne<br>En ligne                                                                                            | Capacité<br>40,0 Go<br>10,0 Go                                                                                                    | Non alloué<br>1,00 Mo<br>1,00 Mo                                                     | Partition<br>GPT<br>GPT                          | Lecture se En c               |
|                                                              | Dernière actualisatic<br><b>VOLUMES</b><br>Volumes associés   1 a<br><i>Filtrer</i><br>Nolume<br>JOC1 (1)<br>E: | Nouveau<br>Nouveau<br>Recherch<br>Corriger<br>Gérer la l<br>Formater<br>Étendre l<br>Supprime<br>Configure<br>Propriété | i partage<br>i disque virtu<br>ner les erreur<br>les erreurs d<br>lettre de lect<br><br>e volume<br>er le volume<br>er la dédupli<br>is | iel iSCSI<br>s du système de<br>u système de f<br>eur et les chen<br>ication des dor | de fichiers<br>fichiers<br>nins d'accès<br>nnées | CHES V<br>CHES V<br>ation Gai |

5. Choisir Serveur et fichiers à usage général

| Paramètres de déduplication Deduplic (E:\)                                                                                                    | -          |                  | × |
|----------------------------------------------------------------------------------------------------|------------|------------------|---|
| Deduplic (E:\)                                                                                                    |            |                  |   |
| Déduplication des données : Serveur de fichiers à usage général                                                                                                    |            | *                | ^ |
| Dédupliquer les fichiers de plus de (en jours) :                                                                                                    |            |                  |   |
| Tapez les extensions de fichier que vous souhaitez exclure de la déduplication des<br>données, en séparant les extensions à l'aide d'une virgule. Par exemple : doc,txt,png |            |                  |   |
| Extensions de fichier par défaut à exclure : edb.jrs                                                                                                    |            |                  |   |
| Extensions de fichier personnalisées à exclure :                                                                                                    |            |                  |   |
| Pour exclure les dossiers sélectionnés (et leur contenu) de la déduplication des donnée                                                                                     | s, clique: | z sur Ajou       |   |
|                                                                                                    | Aj<br>Su   | outer<br>oprimer |   |
|                                                                                                    |            |                  |   |
| Définir la planification de la déduplication                                                                                                    |            |                  | ~ |
| OK Annu                                                                                                    | ler        | Applique         | r |

### 6. TEST

On peut forcer la déduplication depuis le planificateur d'évènement -> Microsoft -> Windows -> déduplication et sur la ligne BackgroundOptimization clic droit exécuter

| Nom                     | Statut |
|-------------------------|--------|
| BackgroundOptimization  | En c   |
| WeeklyGarbageCollection | Prêt   |
| WeeklyScrubbing         | Prêt   |

| E: | Deduplic | Fixe                    | 9,98 Go   | 8,94 Go           | 88%            | 8,03 Go       |                     |   |
|----|----------|-------------------------|-----------|-------------------|----------------|---------------|---------------------|---|
|    |          |                         |           |                   |                |               |                     |   |
|    |          |                         |           |                   |                |               |                     |   |
|    |          | Description of          | D.I.      | E (E.)            |                |               |                     | ~ |
|    | ~        | Proprietes d            | e : Dedup | IIC (E:)          |                |               |                     |   |
|    |          | Versions préc           | édentes   | G                 | luota          | Personnaliser | Classification      |   |
|    | 0        | Général (               | Dutils    | Matériel          | Partage        | Sécurité      | Clichés instantanés |   |
|    |          |                         |           |                   |                |               |                     |   |
|    |          |                         |           | eduplic           |                |               |                     |   |
|    |          |                         |           |                   |                |               |                     |   |
|    |          | ype .<br>Vetàmo do fich | iom · N   | sque local<br>TEC |                |               |                     |   |
|    | -        | vsteme de nor           | IICIS. IN | IFJ               |                |               |                     |   |
|    |          | Espace util             | isé :     | 1 124             | 265 984 octets | 1,04 Go       |                     |   |
|    |          | Espace libr             | e:        | 9 594             | 273 792 octets | 8,93 Go       |                     |   |
|    | -        | Capacité :              |           | 10 718            | 539 776 octets | 9,98 Go       |                     |   |
|    |          |                         |           | C                 |                |               |                     |   |
|    |          |                         |           | Lecteur           | E:             | Nettoy        | age de disque       |   |
|    | _        |                         |           |                   |                |               |                     |   |

| Microsoft Procédure :<br>Windows<br>Server standard<br>2022 |  |
|-------------------------------------------------------------|--|
|-------------------------------------------------------------|--|

Objectif :

1. Dans l'AD allez sur le centre administration

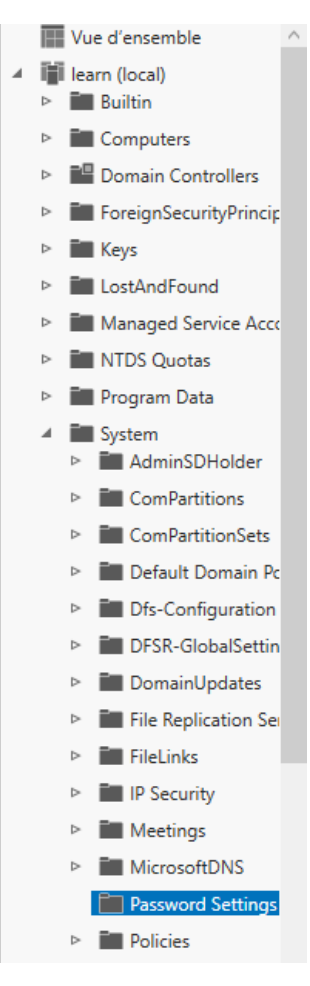

2. Crée un nouveau paramètre de mot de passe

| Nouveau                 | • | Paramètres de mot de passe |
|-------------------------|---|----------------------------|
| Supprimer               |   |                            |
| Rechercher sous ce nœud |   |                            |
| Propriétés              |   |                            |

3. Mettre les paramètres recommandés mais limiter les tentatives à 3 et réinitialiser le compteur et déverrouiller le compte au bout de 5min

| Nom : * pol_mdp_general<br>Priorité : * 1                                                                                                    | Options d'âge du mot de passe :<br>☑ Appliquer l'âge minimal de mot de passe<br>L'utilisateur ne peut pas changer le mot de passe d'ici à (jours) : | * 1  |
|----------------------------------------------------------------------------------------------------|----------------------------------------------------------------------------------------------------|------|
| Appiquer la longueur minimale du mot de passe     Longueur minimale du mot de passe (caractères) :     Appliquer l'historique des mots de passe | ★ 7                                                                                                    | * 42 |
| Nombre de mots de passe mémorisés :<br>Ventre de mots de passe mémorisés :<br>Le mot de passe doit respecter des exigences de complexité        | ★ 24         ✓ Appliquer la stratégie de verrouillage des comptes :<br>Nombre de tentatives de connexion échouées autorisé :                        | * 3  |
| Stocker le mot de passe en utilisant un chiffrement réversible                                                                                  | Réinitialiser le nombre de tentatives de connexion échouées après (mins) :<br>Le compte va être verrouillé                                          | * 5  |
| Protéger contre la suppression accidentelle                                                                                                    | Pendant une durée de (mins) :<br>O Jusqu'à ce qu'un administrateur déverrouille manuellement le compte                                              | * 5  |
| Description :                                                                                                    |                                                                                                    |      |

### On n'oublie pas de l'appliquer au compte production et Achat

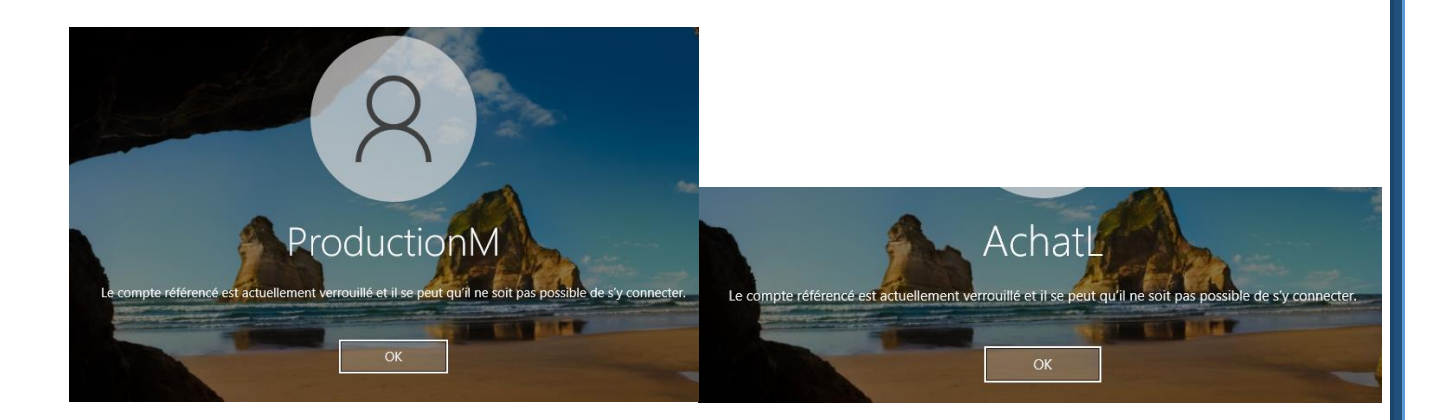

#### Partie 2

### 1. Créez une nouvelle stratégie de mot de passe

| Parametres de mot de passe                                                                                                    |      |                                                                                                    |      |
|----------------------------------------------------------------------------------------------------|------|----------------------------------------------------------------------------------------------------|------|
| Nom :  Priorité :  Priorité : |      | Options d'âge du mot de passe :<br>Papliquer l'âge minimal de mot de passe<br>L'utilisateur ne peut pas changer le mot de passe d'ici à (jours) : | * 1  |
| Longueur minimale du mot de passe (caractères) :                                                                                                    | * 12 | Appliquer l'âge maximal de mot de passe<br>L'utilisateur doit changer le mot de passe après (jours) :                                             | * 42 |
| Nombre de mots de passe mémorisés :                                                                                                    | * 24 | Appliquer la stratégie de verrouillage des comptes :<br>Nombre de tentatives de connexion échouées autorisé :                                     | * 3  |
| Stocker le mot de passe en utilisant un chiffrement réversible                                                                                                    |      | Réinitialiser le nombre de tentatives de connexion échouées après (mins) :<br>Le compte va être verrouillé                                        | * 30 |
| ✓ Protéger contre la suppression accidentelle                                                                                                    |      | <ul> <li>Pendant une durée de (mins) :</li> <li>Jusqu'à ce qu'un administrateur déverrouille manuellement le compte</li> </ul>                    | * 30 |
| Description :                                                                                                    |      |                                                                                                    |      |

### 2. Le compte est bien bloqué au bout de 3 essais

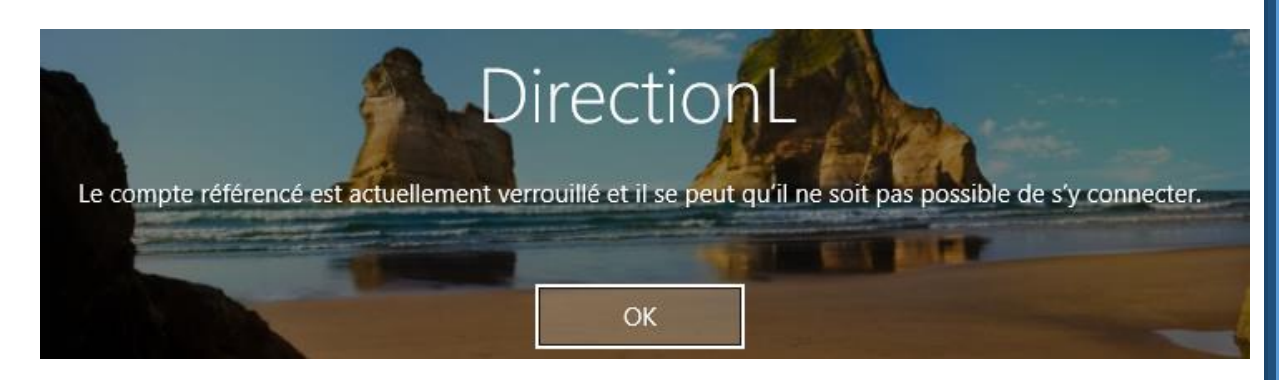

3. Déblocage

Dans Utilisateurs et Ordinateurs de l'active directory

Clic droit sur l'utilisateur puis propriété, dans compte apparait

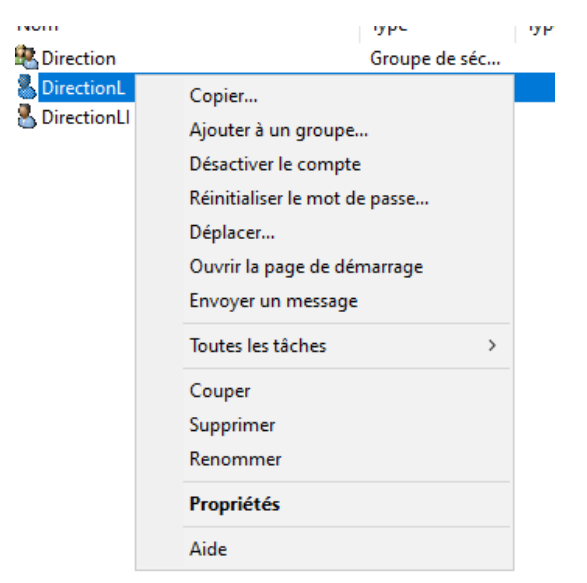

Déverrouiller le compte. Ce compte est actuellement verrouillé sur ce contrôleur de domaine Active Directory. Coché la case puis appliquer et ok

Le compte est déverrouillé

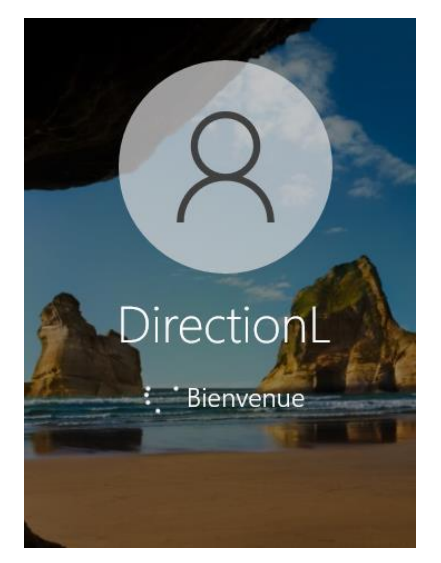